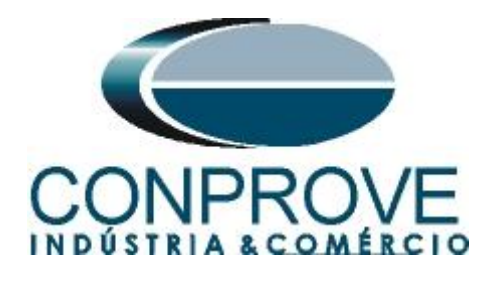

INSTRUMENTOS PARA TESTES ELÉTRICOS Test Tutorial

Equipment Type: Protection Relay

Brand: SIEMENS

Model: 7SA611

Function: <u>25 or RSYN – Synchronism Check</u>

Tool Used: CE-6006, CE-6707, CE-6710, CE-7012 or CE-7024

**Objective**: <u>Test when two systems can connect, respecting</u> voltage, frequency and angle limits, that is, if they are in synchronism.

Version control:

| Version | Descriptions    | Date       | Author | Reviewer |
|---------|-----------------|------------|--------|----------|
| 1.0     | Initial Version | 21/12/2021 | M.R.C. | M.P.S    |

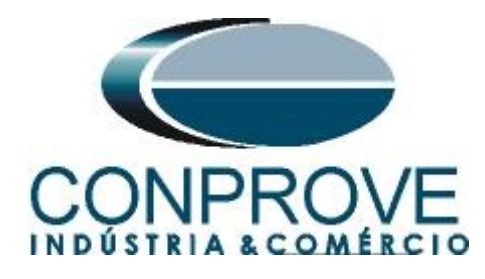

| Sun  | nmary                                          |    |
|------|------------------------------------------------|----|
| 1.   | Relay connection to CE-6006                    | .5 |
| 1.1  | Auxiliary Source                               | .5 |
| 1.2  | Voltage Coils                                  | 5  |
| 1.3  | Binary Inputs                                  | 6  |
| 1.4  | Binary Outputs                                 | 6  |
| 2.   | Communication with the 7SA6 relay              | .7 |
| 3.   | Parameterization of the 7SA6 relay             | 8  |
| 3.1  | Device Configurations                          | .8 |
| 3.2  | Masking I/O1                                   | 0  |
| 3.3  | Tested System Configuration1                   | 1  |
| 3.4  | Power System Data 11                           | 1  |
| 3.5  | Power System1                                  | 3  |
| 3.6  | Breaker1                                       | 3  |
| 3.7  | Setting Group A1                               | 3  |
| 3.8  | Power System1                                  | 4  |
| 3.9  | <i>Trip 1-/3 pole</i> 1                        | 5  |
| 3.10 | 25 Synchronism and Voltage Check1              | 6  |
| 3.11 | General1                                       | 6  |
| 3.12 | Man. Close +CNTRL1                             | 7  |
| 4.   | Synchronism software adjustment                | 8  |
| 4.1  | Opening the software1                          | 9  |
| 4.2  | Configuring the Settings2                      | 20 |
| 4.3  | System2                                        | 21 |
| 5.   | Channel Targeting and Hardware Configurations2 | 22 |
| 6.   | Synchronism Adjustments                        | 23 |
| 6.1  | Synchronism > Systems Screen2                  | 23 |
| 6.2  | Synchronism > Sync. Settings2                  | 24 |
| 7.   | Test Settings                                  | 25 |
| 8.   | Trigger Test                                   | 26 |
| 9.   | Search Test                                    | 28 |
| 10.  | Trajectory Test                                | 30 |
| 11.  | Report                                         | 31 |
| API  | PENDIX A                                       | 33 |

Rua Visconde de Ouro Preto, 77 - Bairro Custódio Pereira - Uberlândia – MG - CEP 38405-202<br/>Fone (34) 3218-6800<br/>Fax (34) 3218-6810Home Page: www.conprove.com -Fax (34) 3218-6810E-mail: conprove@conprove.com.br

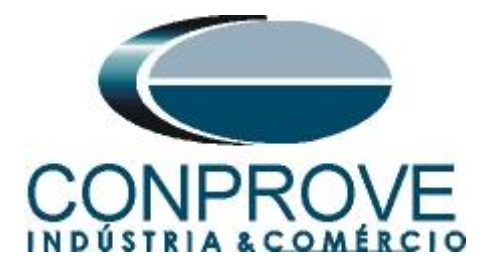

| A.1 Terminal Designations |  |
|---------------------------|--|
| A.2 Technical Data        |  |
| APPENDIX B                |  |

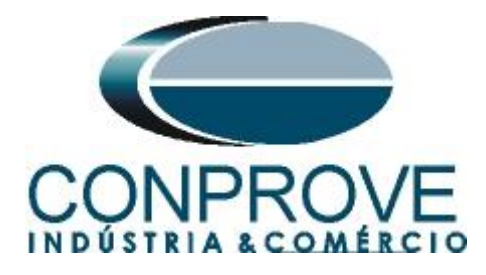

## **Statement of responsibility**

The information contained in this tutorial is constantly verified. However, differences in description cannot be completely excluded; in this way, CONPROVE disclaims any responsibility for errors or omissions contained in the information transmitted.

Suggestions for improvement of this material are welcome, just user contacts us via email suporte@conprove.com.br.

The tutorial contains knowledge gained from the resources and technical data at the time was writing. Therefore, CONPROVE reserves the right to make changes to this document without prior notice.

This document is intended as a guide only; the manual of the equipment under tested must always be consulted.

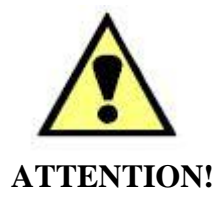

The equipment generates high current and voltage values during its operation. Improper use of the equipment can result in material and physical damage.

Only suitably qualified people must handle the instrument. It should be noted that the user must have satisfactory training in maintenance procedures a good knowledge of the equipment under tested and also be aware of safety standards and regulations.

## Copyright

Copyright © CONPROVE. All rights reserved. The dissemination, total or partial reproduction of its content is not authorized, unless expressly permitted. Violations are punishable by law.

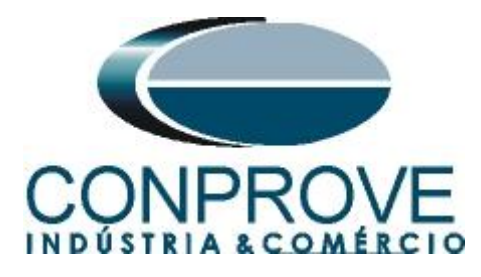

## INSTRUMENTOS PARA TESTES ELÉTRICOS Sequence for testing the Siemens 7SA6 relay in the Synchronism software

## 1. Relay connection to CE-6006

Appendix A-1 shows the relay terminal designations

## **1.1** Auxiliary Source

Connect the positive (red terminal) of the Vdc Aux. Source to pin F1 of the relay and the negative (black terminal) of the Vdc Aux. Source to pin F2 of the relay.

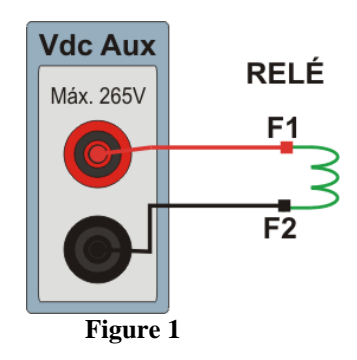

## **1.2** Voltage Coils

Connect the voltage channels V1, V2 and V3 of the CE-6006 to pins R15, R17 and R18 of the relay respectively, connect the three common ones of the CE-6006 to pin R16 of the relay, thus forming the connection for the voltage coils for the system 1. For system 2 connect channel V4 to pin R14 and common to pin 13.

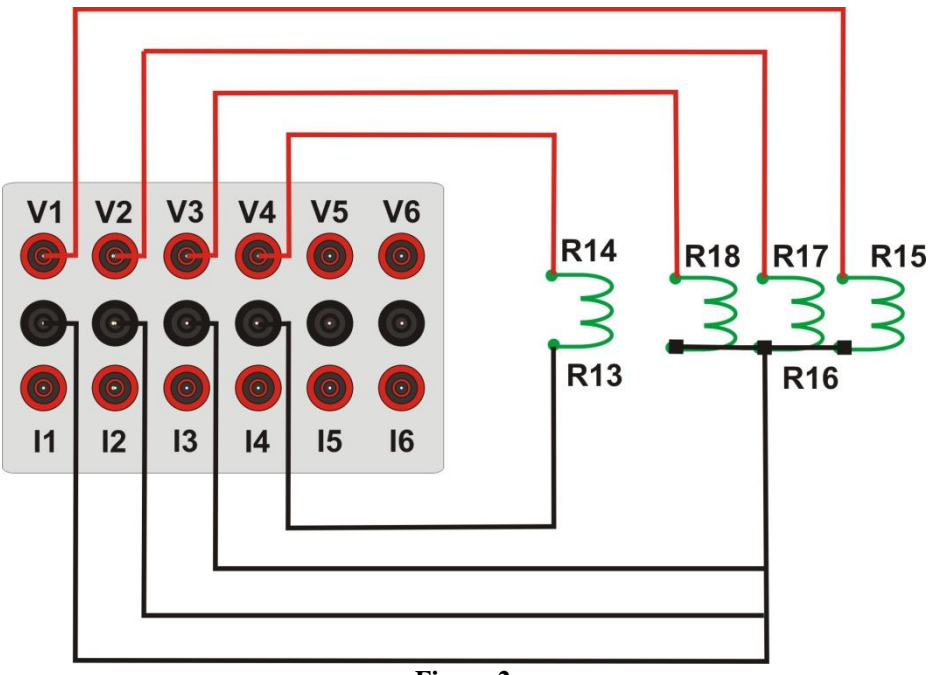

Figure 2

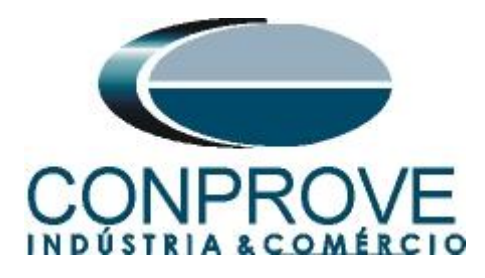

## **1.3** Binary Inputs

Connect the CE-6006 binary inputs to the relay binary outputs:

- BI1 to pin R1 and its common to pin R4.
- BI2 to pin R2 and its common to pin R4.
- BI3 to pin R3 and its common to pin R4.
- BI4 to pin R5 and its common to pin R6.
- BI5 to pin R7 and its common to pin R8.

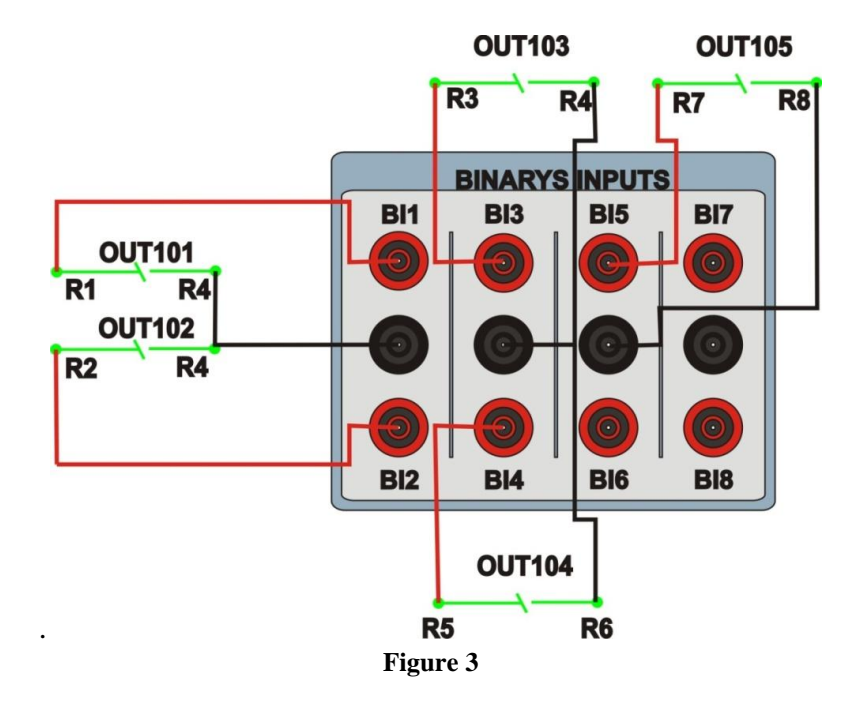

## 1.4 Binary Outputs

Connect the CE-6006 binary output to the auxiliary power supply red terminal. Connect auxiliary source common to relay pin F10. Finally connect the binary output common to relay pin F5.

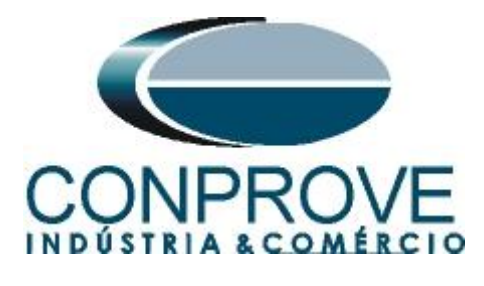

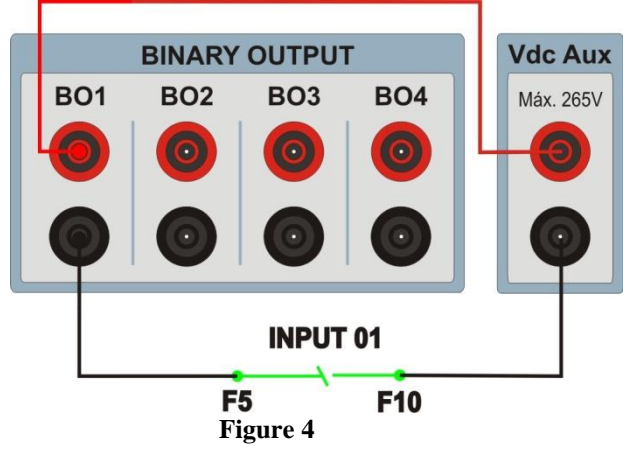

## 2. Communication with the 7SA6 relay

First, open the "*DIGSI*" and connect an Ethernet (or serial) cable from the notebook to the relay. Then double-click on the software icon.

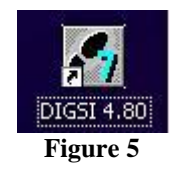

When opening the program, the substation that contains the relay in question (7SA6) is selected. After selecting the relay, right-click and select the "*Open Object*" option and then select the connection mode, as shown in the following figures.

| 🛃 DIGSI Manager - [Rockemba    | ch C:\Siemens                    | Wigsi4W4PROJ\R | ockemba]           |
|--------------------------------|----------------------------------|----------------|--------------------|
| 🛃 Eile Edit Insert Device View | v <u>O</u> ptions <u>W</u> indow | <u>H</u> elp   |                    |
|                                |                                  | o Filter >     |                    |
| E Brockembach                  | 7SA611 V4.6                      | 🏮 7SJ612 V4.6  | ♠ IEC61850 station |
|                                | T2-                              |                |                    |

Figure 6

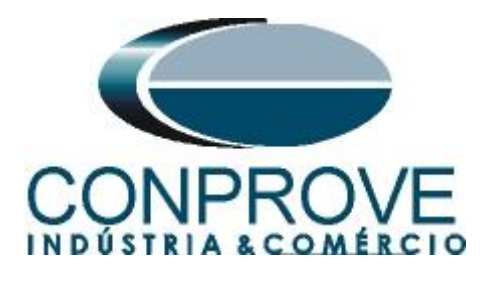

| Open device        |                                                |
|--------------------|------------------------------------------------|
| Connection type    | Connection properties                          |
| C Offline          | No settings required for this connection type. |
| C Direct           |                                                |
| C USB              |                                                |
| C Modem connection |                                                |
| C PROFIBUS FMS     |                                                |
| Ethernet           |                                                |
|                    |                                                |
|                    |                                                |
|                    |                                                |
|                    |                                                |
| Πκ                 | Cancel Help                                    |
|                    |                                                |
|                    |                                                |

Figure 7

### 3. Parameterization of the 7SA6 relay

### **3.1** Device Configurations

After the connection has been established, access the general relay settings by double left-clicking on *"Settings"* and repeat the operation for *"Device Configurations"*.

| 🎸 DIGSI - [Rockembach / Folder                                                                                                    | / 7SA611 V4.6/7SA611 V04.63.0                                                                                                    | )4] |
|----------------------------------------------------------------------------------------------------|----------------------------------------------------------------------------------------------------|-----|
| 🔄 Eile Edit Insert Device View                                                                                                    | Options <u>W</u> indow <u>H</u> elp                                                                                                    |     |
| 🖬 🎒   X 🖪 🖻 🖗 🎪 🎘                                                                                                    | 🏽 🎽 🔓 🔚 🏢 🔟                                                                                                    | N?  |
| Image: Settings         Image: Settings         Image: Seting          Image: Seting < | Select function<br>Device Configuration<br>Masking I/O (Configuration Matrix)<br>CFC<br>Power System Data 1<br>Setting Group A<br>Cocillographic Fault Records<br>General Device Settings<br>Time Synchronization<br>Time Synchronization<br>Time Synchronization<br>Alternation<br>Setting General Device Settings<br>Comparison<br>Setting General Device Settings<br>Comparison<br>Mathematical Settings<br>Comparison<br>Setting General Device Settings<br>Comparison<br>Setting General Device Settings<br>Comparison<br>Mathematical Settings<br>Comparison<br>Setting General Device Settings<br>Comparison<br>Setting General Device Settings<br>Comparison<br>Comparison<br>Setting General Device Settings<br>Comparison<br>Setting General Device Settings<br>Comparison<br>Comparison<br>Comparis |     |
|                                                                                                    | Figure 8                                                                                                    |     |

In the *"Functional Scope"* screen, disable all functions leaving only the *"25 Synchronism and Voltage Check"* function enabled. This facilitates testing in order to prevent the possibility of using trips from other functions. After the adjustments click *"OK"*.

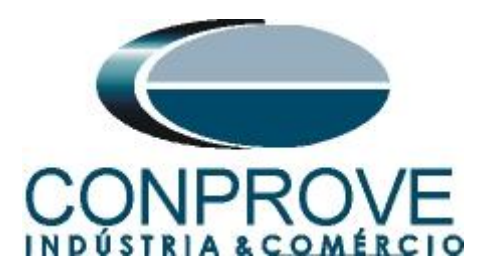

| No.  | Function                                 | Scope                     | 1 |
|------|------------------------------------------|---------------------------|---|
| 0103 | Setting Group Change Option              | Disabled                  | - |
| 0110 | Trip mode                                | 1-/3pole                  |   |
| 0114 | 21 Distance protection pickup program    | Z< (quadrilateral)        |   |
| 0120 | 68 Power Swing detection                 | Disabled                  |   |
| 0121 | 85-21 Pilot Protection for Distance prot | Disabled                  |   |
| 0122 | DTT Direct Transfer Trip                 | Disabled                  |   |
| 0124 | 50HS Instantaneous SOTF                  | Disabled                  |   |
| 0125 | Weak Infeed (Trip and/or Echo)           | Disabled                  |   |
| 0126 | 50(N)/51(N) Backup OverCurrent           | Disabled                  |   |
| 0131 | 50N/51N Ground OverCurrent               | Disabled                  |   |
| 0132 | 85-67N Pilot Protection Gnd. OverCurrent | Disabled                  |   |
| 0133 | 79 Auto-Reclose Function                 | Disabled                  |   |
| 0134 | Auto-Reclose control mode                | with Trip and Action time |   |
| 0135 | 25 Synchronism and Voltage Check         | Enabled                   |   |
| 0136 | 81 Over/Underfrequency Protection        | Disabled                  |   |
| 0137 | 27, 59 Under/Overvoltage Protection      | Disabled                  |   |
| 0138 | Fault Locator                            | Disabled                  | 1 |
|      |                                          | About                     |   |
|      |                                          | <u>About</u>              |   |

Figure 9

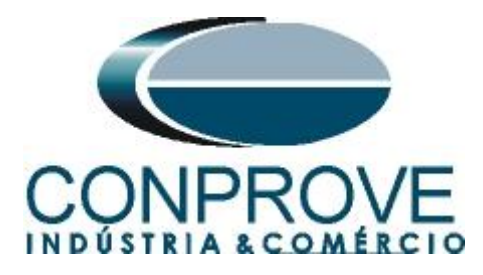

# 3.2 Masking I/O

The next step is to adjust the binary inputs and outputs of the relay. To access these parameters, double-click with the left button on "*Masking I/O (Configuration Matrix)*" as illustrated in the next figure.

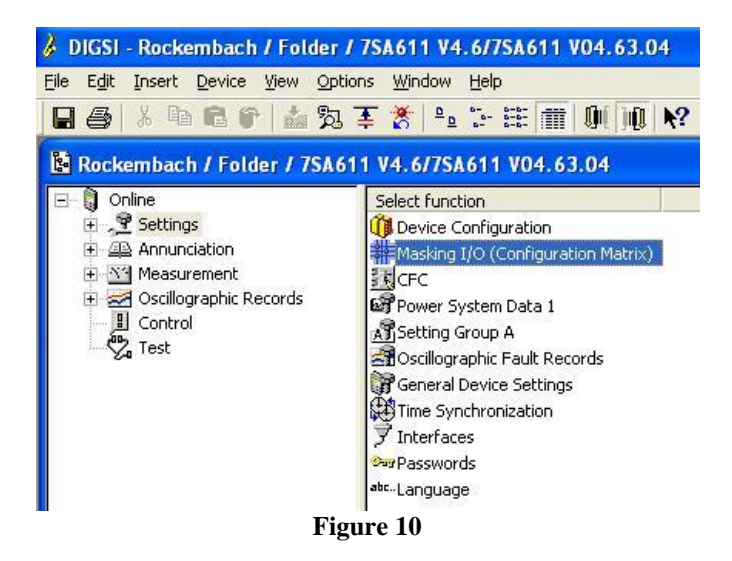

In order for the relay to understand that a manual close command has been issued, the binary output "25 SynStart MC" is enabled so that it operates with a high level "H", whose signal will be issued when BI1 closes. Another important setting is the "25 Sy. ClosedCmd" which is the synchronism trip signal whose binary output is BO1. For V >, V <, f > and f <, outputs BO2, BO3, BO4 and BO5 are used respectively. To easily find a mistake in the settings of both the test box and the relay, some leds were designed to monitor the main trip signals. Finally send the changes to 7SA6.

| 🎸 DIGSI - Settings          | - Masking I/C        | ) (Configuration Mat              | rix) -            | Rocken     | nba         | ch /        | Fo   | lder | 17  | 7SA | 611  | V4  | . 6/ | 7SA  | 611   | VO   | 4.6  | 3.04 | }    |   |     |   |     |     |      |   |    |     |     |      |     |    |     |     |     |     |       |     |     |    |    |
|-----------------------------|----------------------|-----------------------------------|-------------------|------------|-------------|-------------|------|------|-----|-----|------|-----|------|------|-------|------|------|------|------|---|-----|---|-----|-----|------|---|----|-----|-----|------|-----|----|-----|-----|-----|-----|-------|-----|-----|----|----|
| <u>Eile Edit Insert D</u> e | vice ⊻iew <u>O</u> p | tions <u>W</u> indow <u>H</u> elp |                   |            |             |             |      |      |     |     |      |     |      |      |       |      |      |      |      |   |     |   |     |     |      |   |    |     |     |      |     |    |     |     |     |     |       |     |     |    |    |
|                             | 1 🖬 📩 🎘              | Tindication:                      | s and             | comman     | ds a        | only        | _    |      | •   | Co  | nfig | ure | d to | BI,  | BO,   | or L | .ED  |      |      |   | _   |   |     | +   | ]  ( | D |    | Ö   |     | Qué  | ]() | R  | ?   |     |     |     |       |     |     |    |    |
| 誹 Settings - Mask           | ing I/O (Confi       | guration Matrix) - H              | Select I<br>OCKET | Informatic | on Ty<br>די | rpe<br>Tuer | 17   | SAG  | 511 | V4  | .6/7 | 7SA | 611  | vo   | 4.6   | 3.0  | 4    |      |      |   |     |   |     |     |      |   |    |     |     |      |     |    |     |     |     |     |       | C   |     |    | ×  |
|                             |                      | Information                       |                   |            |             |             |      |      |     |     |      |     | Sou  | irce |       |      |      |      |      |   |     |   |     |     |      |   |    | _   |     |      |     |    |     |     |     | Des | tinat | ion |     |    |    |
|                             | Number               | Display text                      |                   | Туре       |             |             |      |      |     |     |      | В   | I    |      |       |      |      |      |      | F | S   | C |     |     |      | _ | BO |     |     |      |     |    |     |     |     |     |       | LED | s   |    |    |
|                             |                      |                                   | -                 |            | 1           | 2 3         | 3 4  | 5    | 6   | 7 1 | 3 9  | 10  | 11 1 | 2 13 | 3 1 4 | 15 1 | 6 17 | 18 1 | 9 20 | ) |     |   | 1 : | 2 3 | 4    | 5 | 6  | 7 8 | 8 9 | 9 10 | 11  | 12 | 1   | 2 : | 3 4 | 5   | 6     | 7 5 | 8 9 | 10 | 11 |
| Device, General             |                      |                                   |                   |            |             |             |      |      |     |     |      |     |      |      |       |      |      |      |      |   | ×   | × |     |     |      |   |    |     |     |      |     |    |     |     |     |     |       |     |     |    |    |
| P.System Data 1             | 0                    |                                   |                   |            |             |             |      |      |     |     |      |     |      |      |       |      |      |      |      |   |     |   |     |     |      |   |    |     |     |      |     |    |     |     |     |     |       |     |     |    |    |
| Osc. Fault Rec.             |                      |                                   |                   |            |             |             |      |      |     |     |      |     |      |      |       |      |      |      |      |   |     |   |     |     |      |   |    |     |     |      |     |    |     |     |     |     |       |     |     |    |    |
| P.System Data 2             |                      |                                   |                   |            |             |             |      |      |     |     |      |     |      |      |       |      |      |      |      |   |     |   |     |     |      |   |    |     |     |      |     |    |     |     |     |     |       |     |     |    |    |
| 21 Dis.General              |                      |                                   |                   |            |             |             |      |      |     |     |      |     |      |      |       |      |      |      |      |   |     |   |     |     |      |   |    |     |     |      |     |    |     |     |     |     |       |     |     |    |    |
| 21 Dis.ZoneQuad             |                      |                                   |                   |            |             |             |      |      |     |     |      |     | 2    |      |       |      |      |      |      |   |     |   |     |     |      |   |    |     |     |      |     |    |     |     |     |     |       |     |     |    |    |
| Measurem.Superv             |                      |                                   | 1.1               |            |             | 8 8         |      | 8    |     |     |      |     |      |      |       |      |      |      |      | 1 |     |   |     |     |      |   |    |     |     | 1    | 12  |    |     |     | 13  |     |       |     |     |    |    |
|                             | 02905                | >25 SynStart MC                   |                   | SP         | н           | 2 2         | 2    | -    |     |     |      | -   | 0 0  | -    |       |      | - 2  |      | -    | - | 2   | 2 |     |     | -    |   |    |     | - 2 | 0    | -   |    | 2   |     | 2   | -   | -     |     |     | -  |    |
|                             | 02941                | 25 Sy. running                    |                   | OUT        |             |             |      |      |     |     | ~    |     |      |      |       |      | ~    |      | -    |   |     |   |     |     |      |   |    |     |     |      |     |    |     | J   |     |     |       |     |     |    |    |
|                             | 02961                | 25 Sy. CloseCmd                   |                   | OUT        |             |             |      |      |     |     |      |     |      |      |       |      |      |      |      |   |     |   | J   |     |      |   |    |     |     |      |     |    | U   |     |     |     |       |     |     |    |    |
| 25 Sync. Check              | 02978                | 25 Vsy2 > Vsy1                    |                   | OUT        |             |             |      |      |     | T   |      |     |      |      |       |      |      |      |      |   |     |   | L   |     |      |   |    | Т   | Т   |      |     |    |     | Т   |     |     |       | l   | J . |    |    |
|                             | 02979                | 25 Vsy2 < Vsy1                    |                   | OUT        |             |             |      |      |     |     |      |     |      |      |       |      |      |      |      |   |     |   |     | U   |      |   |    |     |     |      |     |    |     |     |     |     |       |     | U   |    |    |
|                             | 02980                | 25 fsy2 > fsy1                    |                   | OUT        | 1           |             |      |      |     |     | 1    |     |      |      |       |      | 1    |      |      |   |     |   |     |     | U    |   |    |     |     |      |     |    |     |     |     |     |       |     |     | U  |    |
|                             | 02981                | 25 fsy2 < fsy1                    |                   | OUT        | -           |             | - 3- | -    | -   |     | -    | -   | 0-0  | -    | 1     | -    |      |      | - 0- | - | 1.0 | - | -   | -   | -    | U |    | - 0 | - 2 | -    | -   | -  |     | -   | -   | -   |       | -   | -   | -  | U  |
| EN100-Modul 1               |                      |                                   | 2.2               |            |             |             | 1    |      |     |     | 1    | 8   |      |      |       | 1    |      | 8    |      | 8 |     | 8 |     | 1   |      |   |    | 1   |     | 1    |     |    | 8   |     | S.  | 1   |       |     | 13  | 1  |    |
| Testing                     |                      |                                   |                   |            |             |             |      |      |     |     |      |     |      |      |       |      |      |      |      |   |     |   |     |     |      |   |    |     |     |      |     |    |     |     |     |     |       |     |     |    |    |
| Cntrl Authority             |                      |                                   |                   |            |             |             |      |      |     |     |      |     |      |      |       |      |      |      |      |   |     |   |     |     |      |   |    |     |     | 1.   |     |    |     |     |     |     |       |     |     |    |    |
| Control Device              |                      |                                   |                   |            |             |             |      |      |     |     |      |     |      |      |       |      |      |      |      |   | ×   | × |     |     |      |   |    |     |     |      |     |    |     |     |     |     |       |     |     |    |    |
| Process Data                |                      | 0                                 |                   |            |             |             |      |      |     |     |      |     |      |      |       |      |      |      |      |   |     |   |     |     |      |   |    |     |     |      |     |    |     |     |     |     |       |     |     |    |    |
| Measurement                 |                      |                                   |                   |            |             |             |      |      |     |     |      |     |      |      |       |      |      |      |      |   |     |   |     |     |      |   |    |     |     |      |     |    |     |     |     | -   |       |     |     |    |    |
| Set Points/MV1              |                      |                                   |                   |            |             |             |      |      |     |     |      |     |      |      |       |      |      |      |      |   |     | × |     |     |      |   |    |     |     |      |     |    |     |     |     | -   |       |     |     |    |    |
| Energy                      |                      |                                   |                   |            |             |             |      |      |     |     |      |     |      |      |       |      |      |      |      |   |     |   |     |     |      |   |    |     |     |      |     |    |     |     |     |     |       |     |     |    |    |
| Statistics                  | 1                    |                                   |                   |            |             |             | 18   |      | 8   |     | 13   |     | 8 8  |      |       |      |      |      | 10   |   | 8   | 8 |     | 1   |      |   |    |     | 18  | 13   |     |    | 8 8 |     | 18  | 10  |       |     |     | 1  |    |
| ThreshSwitch                | 4                    | 2                                 |                   |            |             |             |      |      |     |     |      |     |      |      |       |      |      |      |      |   |     |   |     |     |      |   |    |     |     |      |     |    |     |     |     |     |       |     |     |    |    |
| <                           |                      |                                   |                   |            |             |             | 110  | 1    |     |     |      |     |      |      |       |      |      |      |      |   |     |   |     |     |      |   |    | J   |     |      |     |    |     |     |     |     |       |     |     |    | >  |

Figure 11

Rua Visconde de Ouro Preto, 77 - Bairro Custódio Pereira - Uberlândia – MG - CEP 38405-202 Fone (34) 3218-6800 Fax (34) 3218-6810 Home Page: www.conprove.com - E-mail: conprove@conprove.com.br

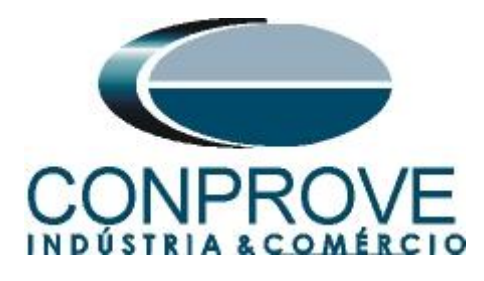

3.3 Tested System Configuration

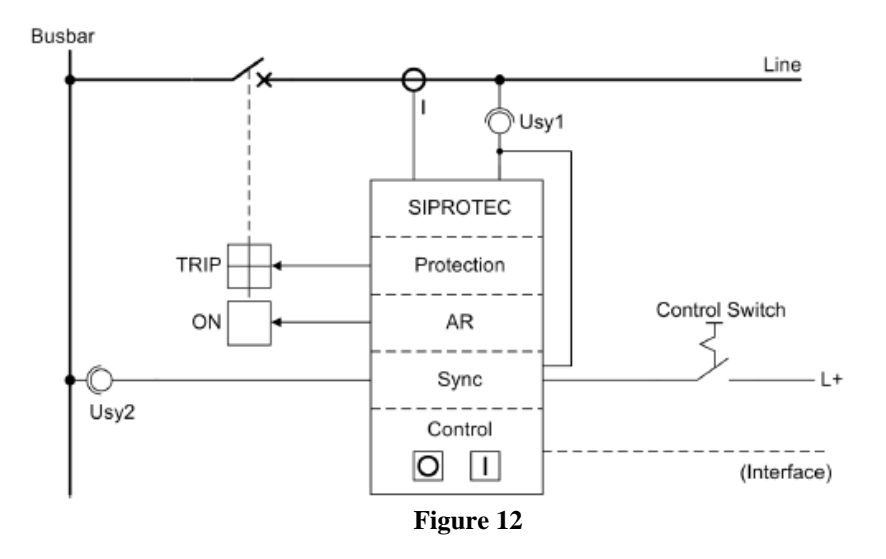

To complete the tutorial, a case is simulated where system 1 (line) has 116 volts of nominal secondary voltage and is  $30^{\circ}$  ahead of system 2 (collector bar) which in turn has 100 volts of nominal secondary voltage. In this case, the time for closing the circuit breaker is 60ms.

The synchronism check function in the 7SA6 usually works in conjunction with the integrated automatic reclosure, manual close and relay control functions. This tutorial deals with the option where the substation operator performs a manual command.

## 3.4 Power System Data 1

Returning to the settings, double-click on "Power System Data 1" to access the system settings 1.

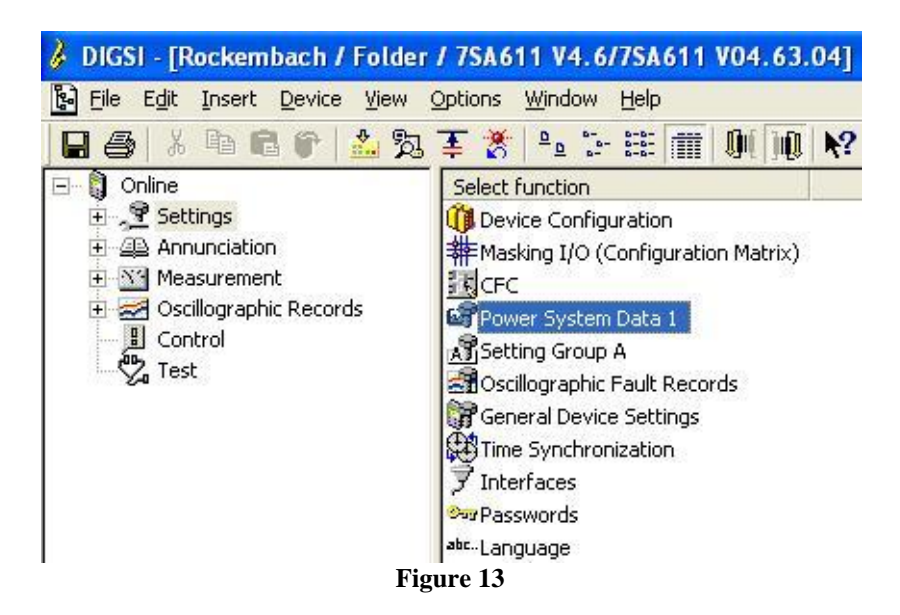

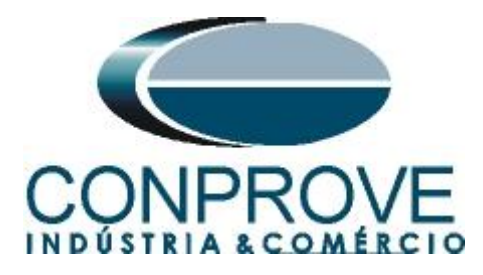

Those settings highlighted in red need special attention. At address 0210 it is important to enable the option that a fourth voltage is being monitored. At address 0212 it is configured which voltage will be used as a reference, which can be phase or neutral. As there is an angular difference between the two systems due to the transformer, address 0214A must be set in order to compensate for this offset. At address 0215 the relationship between the voltages between the two systems is entered (116/110 = 1.16).

| Power Sy               | stem Data 1                              |                                         |
|------------------------|------------------------------------------|-----------------------------------------|
| Transform              | ners Power System Breaker                |                                         |
| <u>S</u> ettings:      |                                          |                                         |
| No.                    | Settings                                 | Value                                   |
| 0201                   | CT Starpoint                             | towards Line                            |
| 0203                   | Rated Primary Voltage                    | 13,8 kV                                 |
| 0204                   | Rated Secondary Voltage (Ph-Ph)          | 116 V                                   |
| 0205                   | CT Rated Primary Current                 | 2000 A                                  |
| 0206                   | CT Rated Secondary Current               | 5A                                      |
| 0210                   | V4 voltage transformer is                | Vsy2 transforme                         |
| 0211                   | Matching ratio Phase-VT To Open-Delta-VT | 1,73                                    |
| 0212                   | VT connection for Vsy2                   | A-G                                     |
| 0214A                  | Angle adjustment Vsy2-Vsy1               | 30°                                     |
| 0215                   | Matching ratio Vsy1 / Vsy2               | 1,16                                    |
| 0220                   | 14 current transformer is                | Neutral Current (of the protected line) |
| 0221                   | Matching ratio 14/iph for C1's           | 1,000                                   |
| <b>☞</b> <u>D</u> ispl | ay additional settings                   |                                         |
|                        | Egport                                   | Graph <u>A</u> bout                     |
| ОК                     | Aplicar DIGSI -> Device                  | Cancelar Ajuda                          |

Figure 14

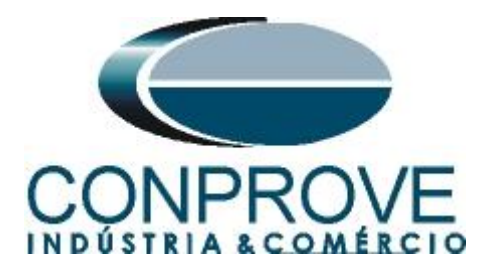

# 3.5 Power System

On the Power System tab you configure the voltage and phase sequence.

| No.  | Settings            | Value                                     |
|------|---------------------|-------------------------------------------|
| 0207 | System Starpoint is | Solid Grounded                            |
| 0230 | Rated Frequency     | 60                                        |
| 0235 | Phase Sequence      | At<br>Zero seg comp. fectors PC/PL and YC |
|      |                     |                                           |

Figure 15

## 3.6 Breaker

In the *"Breaker"* tab and at address 0239 the time for the effective closing of the circuit breaker is inserted, in this tutorial 60ms is used.

| No.   | Settings                            |   | Value |         |
|-------|-------------------------------------|---|-------|---------|
| 0239  | Closing (operating) time of 52 (CB) |   |       | 0,06 se |
| 0240A | Minimum TRIP Command Duration       |   |       | 0,10 se |
| 0241A | Maximum Close Command Duration      |   |       | 0,10 se |
| 0242  | Dead Time for CB test-autoreclosure |   |       | 0,10 se |
|       |                                     |   |       |         |
| Disp  | ay additional settings              | 1 |       |         |

Figure 16

**3.7** Setting Group A

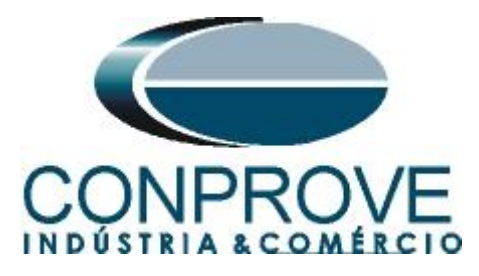

In this option are the settings of system two and the synchronism function.

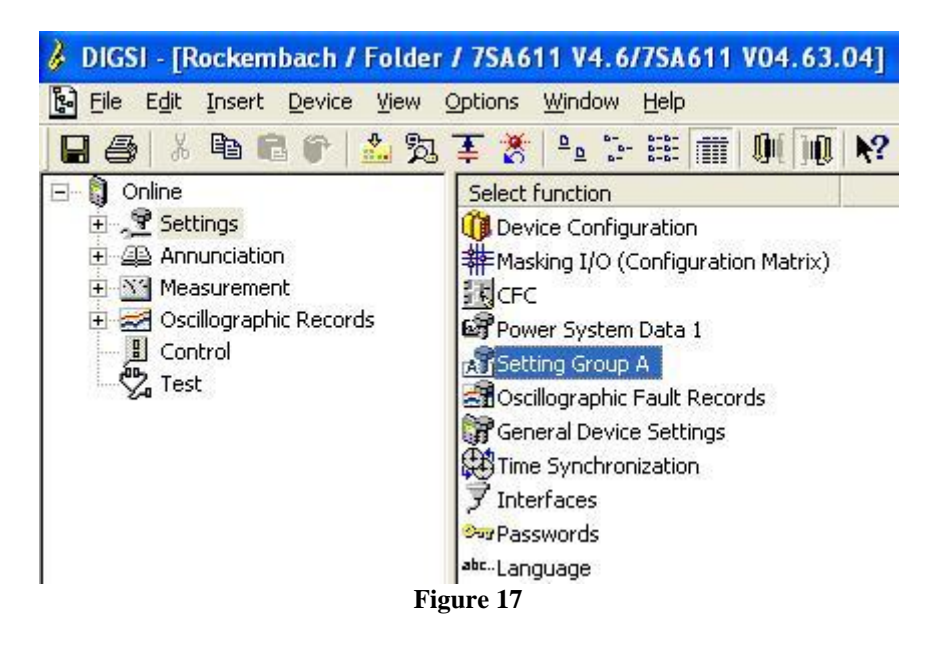

Double-click on the "Power System Data 2" option.

| No.                          | Function                                                                                                    |  |
|------------------------------|----------------------------------------------------------------------------------------------------|--|
| 0012<br>0013<br>0029<br>0035 | 21 Distance protection, general settings<br>21 Distance zones (quadrilateral)<br>Measurement Supervision<br>25 Synchronism and Voltage Check |  |
|                              |                                                                                                    |  |

Figure 18

## 3.8 Power System

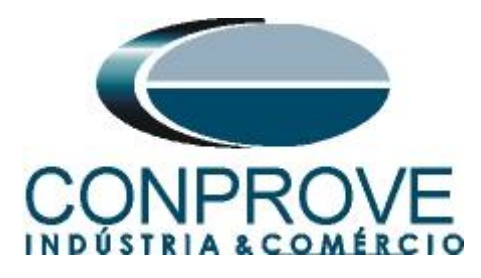

To adjust system 2 enter the value of voltage and primary current.

| 1103 M<br>1104 M | Measurement: Full Scale Voltage (100%)<br>Measurement: Full Scale Current (100%) | 13,8 k     |
|------------------|----------------------------------------------------------------------------------|------------|
| 1104             | Measurement: Full Scale Current (100%)                                           |            |
| 1105 1           |                                                                                  | 2000       |
| 1100 1           | Line Angle                                                                       | 85         |
| 1211 /           | Angle of inclination, distance charact.                                          | 85         |
| 1107 F           | P,Q operational measured values sign                                             | not revers |
| 1116             | Zero seq. comp. factor RG/RL for Z1                                              | 1,0        |
| 1117 2           | Zero seq. comp. factor XG/XL for Z1                                              | 1,0        |
| 1118             | Zero seq. comp.factor RG/RL for Z1BZ5                                            | 1,0        |
| 1119 2           | Zero seq. comp.factor XG/XL for Z1BZ5                                            | 1,0        |
| 7 <u>D</u> ispla | ay additional settings                                                           |            |

Figure 19

At address 1134 the option "*Manual Close BI only*" is chosen so that only the manual close signal via binary input is evaluated as close. Address 1151, on the other hand, configures the option that checks synchronism before closing due to a manual command. Another setting is address 1152 which needs to be set as "52 Breaker".

| Power Sy            | stem Data 2 - Settings Group A         |                                         |  |  |
|---------------------|----------------------------------------|-----------------------------------------|--|--|
| Power Sy            | stem Line Status Trip 1-/3-pole        |                                         |  |  |
| <u>S</u> ettings:   |                                        |                                         |  |  |
| No.                 | Settings                               | Value                                   |  |  |
| 1130A               | Pole Open Current Threshold            | 0,50 A                                  |  |  |
| 1131A               | Pole Open Voltage Threshold            | 30 V                                    |  |  |
| 1132A               | Seal-in Time after ALL closures        | 0,05 sec                                |  |  |
| 1133A               | minimal time for line open before SOTF | 0,25 sec                                |  |  |
| 1134                | Recognition of Line Closures with      | Manual Close BI only                    |  |  |
| 1135                | RESET of Trip Command                  | with Pole Open Current Threshold only   |  |  |
| 1136                | open pole detector                     | with measurement (V/I,trip, pickup, 52a |  |  |
| 1140A               | CT Saturation Threshold                | 100,0 A                                 |  |  |
| 1150A               | Seal-in Time after MANUAL closures     | 0,30 sec                                |  |  |
| 1151                | Manual CLOSE COMMAND generation        | with Synchronism-check                  |  |  |
| 1152                | MANUAL Closure Impulse after CONTROL   | 52Breaker                               |  |  |
| <mark>⊡</mark> ispl | ay additional settings                 | <u>G</u> raph <u>A</u> bout             |  |  |
| ОК                  | Aplicar DIGSI -> Device                | Cancelar Ajuda                          |  |  |

Figure 20

3.9 Trip 1-/3 pole

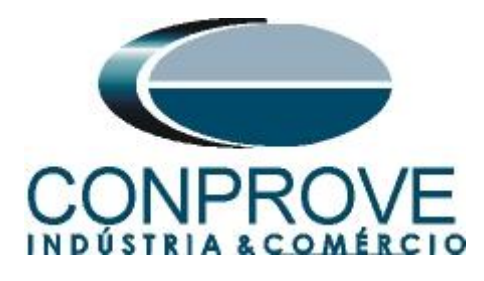

The adjustments below are only relevant when there is reclosing. In this case, they do not influence the test.

| No.             | Settings                     | 1 | Value  | 9         |
|-----------------|------------------------------|---|--------|-----------|
| 1155            | 3 pole coupling              |   | + dide | with Trip |
| 1156A           | Trip type with 2phase faults |   |        | Зр        |
|                 |                              |   |        |           |
|                 |                              |   |        |           |
|                 |                              |   |        |           |
|                 |                              |   |        |           |
|                 |                              |   |        |           |
|                 |                              |   |        |           |
| <u>Displ</u>    | ay additional settings       |   |        |           |
| 7 <u>D</u> ispl | ay additional settings       | 1 |        |           |

Figure 21

### 3.10 25 Synchronism and Voltage Check

The last step is to make the timing adjustments for this. Enter "Setting Group A" and then "25 Synchronism and Voltage Check".

| No.  | Function                                 |
|------|------------------------------------------|
| 0011 | Power System Data 2                      |
| 0012 | 21 Distance protection, general settings |
| 0013 | 21 Distance zones (quadrilateral)        |
| 0029 | Measurement Supervision                  |
| 0035 | 25 Synchronism and Voltage Check         |
|      |                                          |
| Cus  | stomize <u>A</u> bout                    |

3.11 General

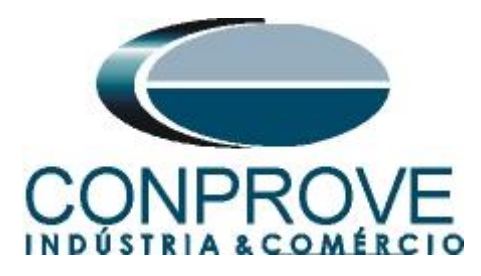

Address 3501 activates the synchronism function. To set a maximum time for synchronism check, this value in seconds is inserted in address 3507, where in this case 13.0s was set. Another important setting is at address 3509 which must be set as *"52Breaker"*.

| 25 Syncl         | hronism and Voltage Check - Settings G | iroup A |          |          |           |  |  |  |  |  |
|------------------|----------------------------------------|---------|----------|----------|-----------|--|--|--|--|--|
| General          | with AR Man.Close+CNTRL                |         |          |          |           |  |  |  |  |  |
| <u>S</u> ettings | κ.                                     |         |          |          |           |  |  |  |  |  |
| No.              | No. Settings Value                     |         |          |          |           |  |  |  |  |  |
| 3501             | 25 Synchronism and Voltage Check       |         |          | ON 🕶     |           |  |  |  |  |  |
| 3502             | Voltage threshold dead line / bus      | 4       |          | 5 V      |           |  |  |  |  |  |
| 3503             | Voltage threshold live line / bus      |         |          |          | 30 V      |  |  |  |  |  |
| 3504             | Maximum permissible voltage            |         |          |          | 110 V     |  |  |  |  |  |
| 3507             | Maximum duration of synchronism-check  |         |          |          | 13,00 sec |  |  |  |  |  |
| 3508             | Synchronous condition stability timer  |         | 0,00 sec |          |           |  |  |  |  |  |
|                  |                                        |         |          |          |           |  |  |  |  |  |
| Disp             | olay additional settings               |         |          |          |           |  |  |  |  |  |
|                  |                                        | Export  | Gr       | aph      | About     |  |  |  |  |  |
| ОК               | Aplicar DIGSI -> Device                |         |          | Cancelar | Ajuda     |  |  |  |  |  |

Figure 23

3.12 Man. Close +CNTRL

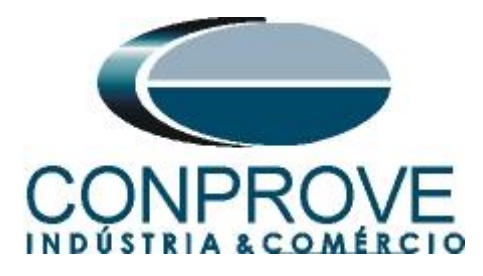

To terminate the settings the relay sets address 3530 so that the circuit breaker closing time is taken into account. At addresses 3531, 3532 and 3533 the maximum voltage, frequency and angle differences between the two systems are set. The last setting is the *"YES"* option for address 3535A this means that both systems must be energized for manual closing and synchronism to occur.

| 25 | 25 Synchronism and Voltage Check - Setting Group A |                                          |                                       |  |  |  |  |  |  |  |
|----|----------------------------------------------------|------------------------------------------|---------------------------------------|--|--|--|--|--|--|--|
| C  | ieneral                                            | with AR Man.Close+CNTRL                  |                                       |  |  |  |  |  |  |  |
|    | Settings:                                          |                                          |                                       |  |  |  |  |  |  |  |
|    | No.                                                | Settings                                 | Value                                 |  |  |  |  |  |  |  |
|    | 3530                                               | Operating mode with Man.Cl               | with consideration of 52 closing time |  |  |  |  |  |  |  |
|    | 3531                                               | Maximum voltage difference               | 10,0 V                                |  |  |  |  |  |  |  |
|    | 3532                                               | Maximum frequency difference             | 0,20 Hz                               |  |  |  |  |  |  |  |
|    | 3533                                               | Maximum angle difference                 | 30 °                                  |  |  |  |  |  |  |  |
|    | 3535A                                              | Manual Close at Vsy2>, Vsy1>, and Synchr | YES                                   |  |  |  |  |  |  |  |
|    | 3536                                               | Manual Close at Vsy1< and Vsy2>          | NO                                    |  |  |  |  |  |  |  |
|    | 3537                                               | Manual Close at Vsy1> and Vsy2<          | NO                                    |  |  |  |  |  |  |  |
|    | 3538                                               | Manual Close at Vsy1< and Vsy2<          | NO                                    |  |  |  |  |  |  |  |
|    | 3539                                               | Override of any check before Man.Cl      | NO                                    |  |  |  |  |  |  |  |
|    |                                                    |                                          |                                       |  |  |  |  |  |  |  |
|    |                                                    |                                          |                                       |  |  |  |  |  |  |  |
|    |                                                    |                                          |                                       |  |  |  |  |  |  |  |
|    |                                                    |                                          |                                       |  |  |  |  |  |  |  |
|    | I✓ Displi                                          | ay additional settings                   |                                       |  |  |  |  |  |  |  |
| -  |                                                    |                                          | Alaria                                |  |  |  |  |  |  |  |
|    |                                                    |                                          | About                                 |  |  |  |  |  |  |  |
|    | ОК                                                 | Aplicar DIGSI -> Device                  | Cancelar Ajuda                        |  |  |  |  |  |  |  |

Figure 24

## 4. Synchronism software adjustment

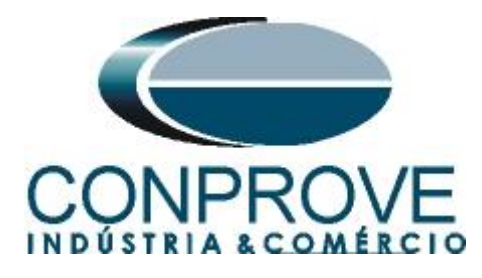

# 4.1 Opening the software

Open the Conprove Test Center (CTC) software, shown in the figure below.

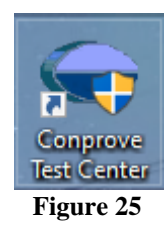

Click on the Synchronism software icon.

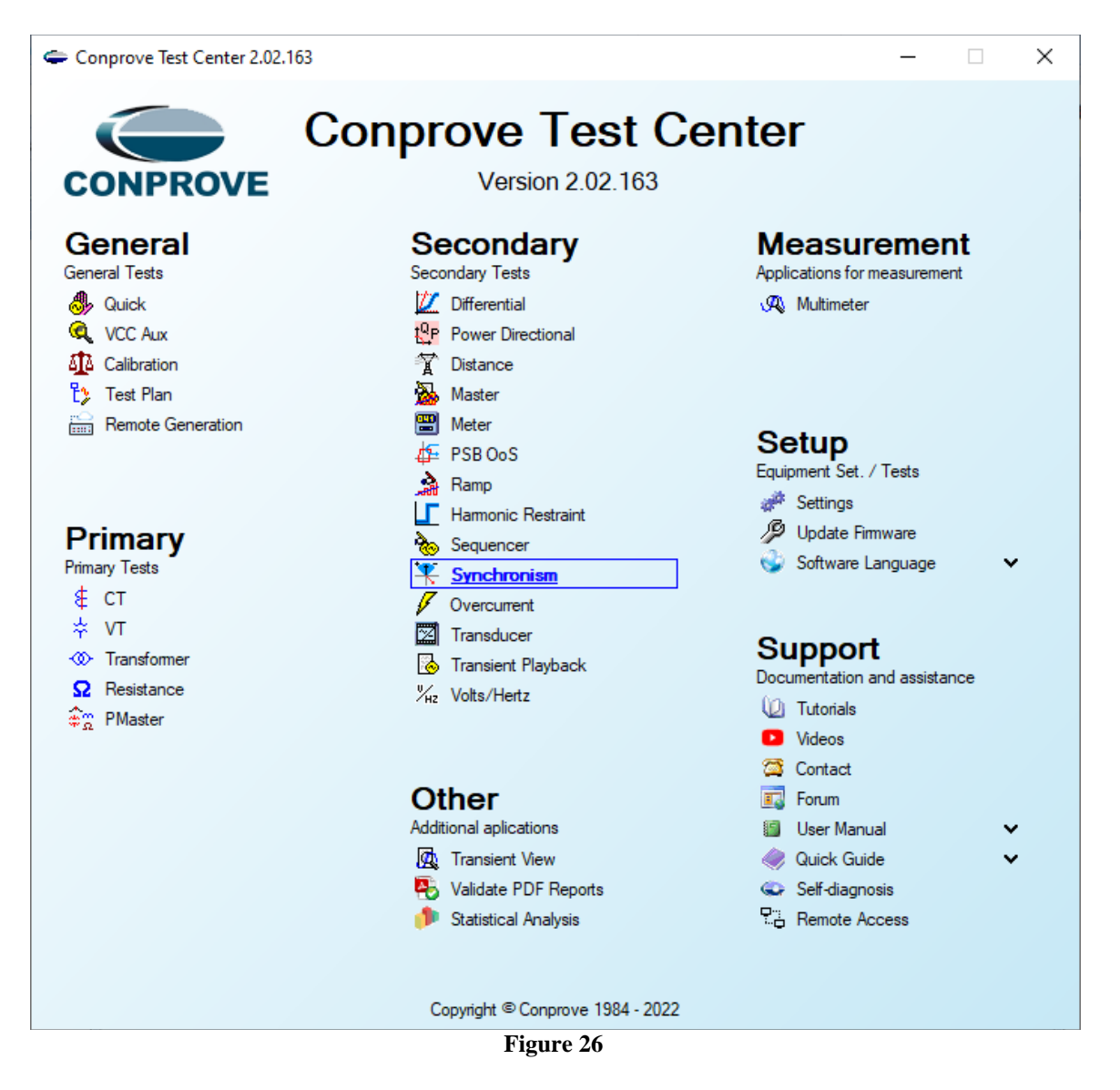

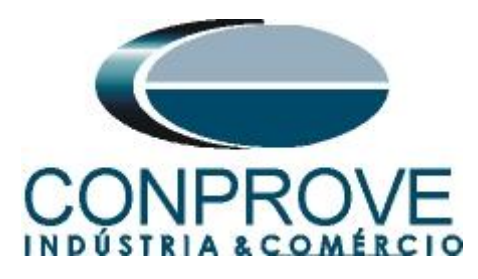

| 👯   👔 💕 🛃 🚽   Synchronism 2.02.163 (64 Bits)                                                                                                    | - CE-6006 (1650116)                                                                                        | - 0 ×                                                                                            |
|----------------------------------------------------------------------------------------------------|----------------------------------------------------------------------------------------------------|--------------------------------------------------------------------------------------------------|
| Arquivo Home Display Software Options                                                                                                    | s                                                                                                    | ~ 🕐                                                                                              |
| Arguiro     Home     Display     Software Options       Image: Search Search Searc | tettings                                                                                                   | Legend:     Derints not Tested     Orints Tested     Colors: NT OK Error     30.00* REF -300.00* |
| Remove       Remove Al       / Test Points       Points Tested                                                                                                    | Bay:     V       Address:     V       City:     V       State:     V       Name:     V       Sector:     V | df: 0 Hz                                                                                         |
| System Setting           No.         V         ΔV         Freq         Δ1                                                                                                    | CE-6006         Series Num.:         16501166302101110011XXX                                               |                                                                                                  |
| <ul> <li>≤</li> <li>✓ Syst. 2 Ø Brk Cmd Ø Brk Close Ø Reply</li> <li>Errors List Protection Status</li> </ul>                                                                                                    | Default V Preferences OK Cancel 2H                                                                         | z:[Hz]<br>;00                                                                                    |
| New                                                                                                    | Aux Source: 0,00 V Heating: 0%                                                                             |                                                                                                  |
|                                                                                                    | Figure 27                                                                                                  |                                                                                                  |

#### Figure 27

## 4.2 Configuring the Settings

When opening the software the "Settings" screen will open automatically (provided that the option "Open Settings when Start" found in the "Software Options" menu is selected). Otherwise, click directly on the "Settings" icon.

| Channels<br>Direc | Hrd Set<br>Sync. Set<br>Connection<br>Hardware | e <sup>G</sup> o GOOSE Set<br>⁵ <sub>V</sub> SV Set | Start | Stop | <ul> <li>Next Point</li> <li>Next Line</li> <li>Generation</li> </ul> | ✓ Clear test ✓ Clear all | K Waveform<br>Settings<br>↔ Phasors<br>↔ Sync.<br>Options | Present<br>Report<br>Report | Δ%           P3           ibs           rel           Units | Recreate Restore V<br>Charts Layout<br>Layout | /iew |
|-------------------|------------------------------------------------|-----------------------------------------------------|-------|------|-----------------------------------------------------------------------|--------------------------|-----------------------------------------------------------|-----------------------------|-------------------------------------------------------------|-----------------------------------------------|------|
| Figure 28         |                                                |                                                     |       |      |                                                                       |                          |                                                           |                             |                                                             |                                               |      |

Inside the "Settings" screen, fill in the "General Inform." with details of the tested device, installation location and the person responsible. This makes reporting easier, as this tab will be the first to be shown.

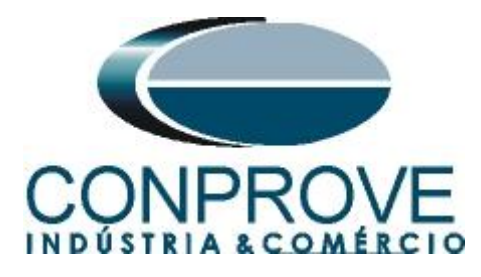

| General Inform | <ol> <li>System</li> </ol> | lotes & Obs. Explana  | tory Figures      | Check List Other     | rs Connections |           |
|----------------|----------------------------|-----------------------|-------------------|----------------------|----------------|-----------|
| Test:          |                            |                       |                   |                      |                |           |
| sm Descr       | Check Synchr               | onism                 |                   | Date:                |                |           |
| Tested device: |                            |                       |                   |                      |                |           |
|                | Identif:                   | 23031982              | ~                 | Model                | 7SA611         | ~         |
|                | Type:                      | Line Protection       | ~                 | Manufacturer:        | Siemens        | ~         |
| Location:      |                            |                       |                   |                      |                |           |
|                | Substation:                | CONPROVE              |                   |                      |                | ~         |
|                | Bay:                       | 1                     | ~                 |                      |                |           |
|                | Address:                   | Visconde de Ouro Pret | to, N°75 - Custód | io Pereira Neighbort | nood           | ~         |
|                | City:                      | Uberlândia            |                   | ~                    | Sta            | ite: MG 🗸 |
| Responsible:   |                            |                       |                   |                      |                |           |
|                | Name:                      | Michel Rockembach d   | le Carvalho       |                      |                | ~         |
|                | Sector:                    | Engineering           | ~                 | Registry:            | 00001          | ~         |
| Tool Test:     |                            |                       |                   |                      |                |           |
| CE-6006        |                            |                       | Series Num.:      | 16501166302101       | 110011XXX      |           |
|                |                            |                       |                   |                      |                |           |
|                |                            |                       |                   |                      |                |           |

Figure 29

## 4.3 System

In the following screen, within the "*Nominal*" sub tab, the frequency values, phase sequence, primary and secondary voltages, primary and secondary currents, transformation ratios of VTs and CTs are configured. There are also two sub-tabs "*Impedance*" and "*Source*" whose data are not relevant for this test.

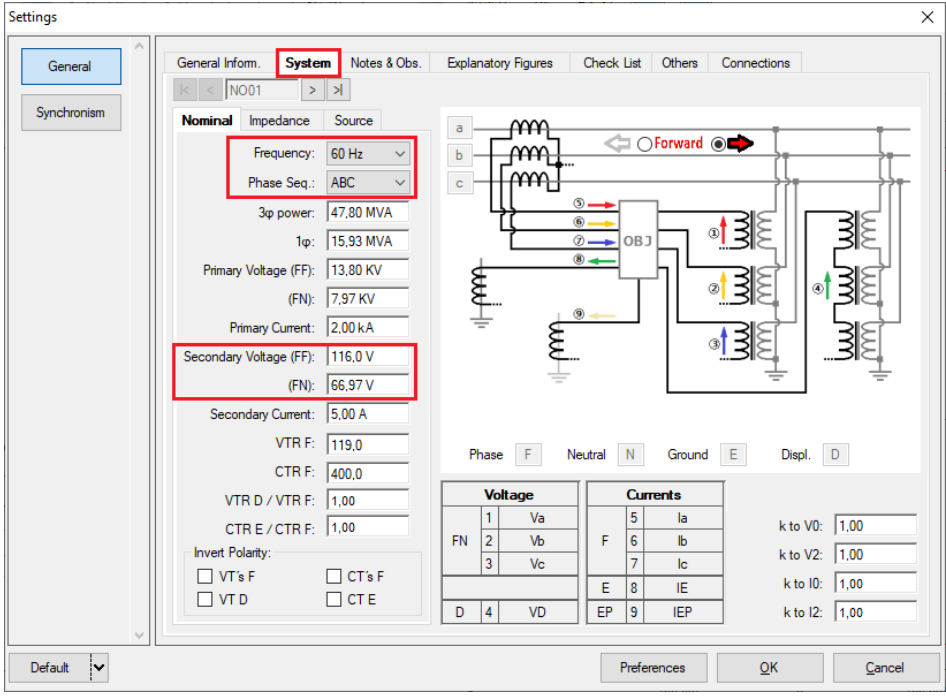

Figure 30

Rua Visconde de Ouro Preto, 77 - Bairro Custódio Pereira - Uberlândia – MG - CEP 38405-202Fone (34) 3218-6800Fax (34) 3218-6810Home Page: www.conprove.com -E-mail: conprove@conprove.com.br

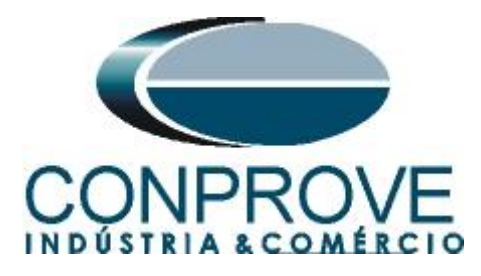

There are other tabs where the user can enter "*Notes & Obs*"., "*Explanatory Figures*", can create a "*Check List*" of the procedures for carrying out the test and even create a diagram with all the schematic of the connections between the test set and the tested equipment.

# 5. Channel Targeting and Hardware Configurations

Click on the icon illustrated below.

| <b>₹</b>   <u>D</u> | 🧉 🛃 🗧                              | Synchronism                                 | n 2.02.162    | 2 (64 Bits) | - CE-60 | 006 (0320711)                                                         |                             |
|---------------------|------------------------------------|---------------------------------------------|---------------|-------------|---------|-----------------------------------------------------------------------|-----------------------------|
| Arquivo             | Home                               | Display                                     | Softwar       | e Option    | s       |                                                                       |                             |
| Channels<br>Direc   | Hrd Se<br>Sync. 9<br>Conne<br>Hare | et €o GOC<br>Set ⁵, SV S<br>ection<br>dware | OSE Set<br>et | Start       | Stop    | <ul> <li>Next Point</li> <li>Next Line</li> <li>Generation</li> </ul> | ✔ Clear test<br>∰ Clear all |

Figura 31

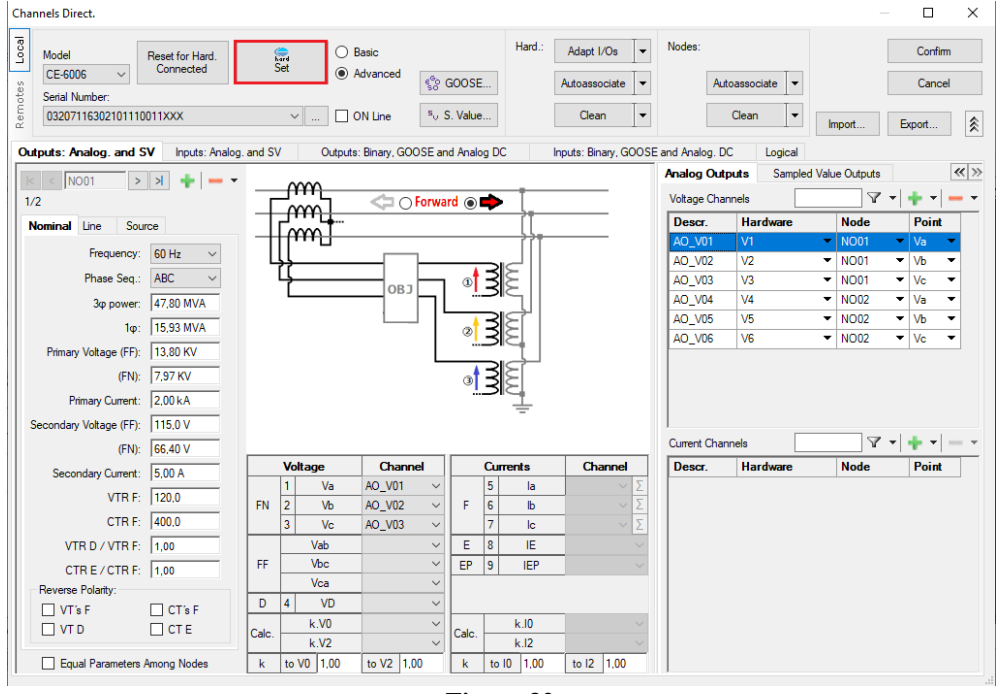

Then click on the highlighted icon to configure the hardware.

Figure 32

Choose the channel configuration adjust the auxiliary source and the method of stopping the binary inputs. To finish click on "OK".

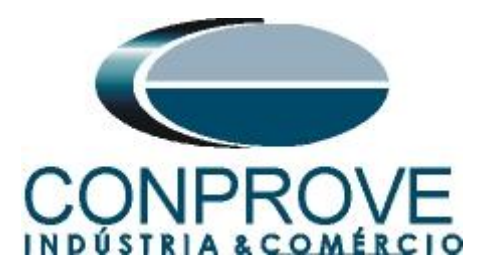

| ster Slave                                         | Binary Outputs: Auxilia | ar Source:- |
|----------------------------------------------------|-------------------------|-------------|
|                                                    | Initial State           | - 250 V     |
| lodel: CE-6006 ∨ Serial №: 03207116302101110011XXX | ✓ BO1: NO ✓             | 200 .       |
| nalog Outpute:   Default  Frage                    | BO2: NO 🗸               | - 220 V     |
|                                                    | BO3: NC 🗸               | - 110 V     |
| C 200 V/. 00 V/A                                   | BO4: NC V               | - 60 V      |
| 0 2 200 V 20 VA                                    |                         | 40.1/       |
| 0 3 X 300 V; 90 VA                                 |                         | - 40 V      |
| V1 V2 V3 V4 V5 V6                                  | Currents Analog Input:  | - 24 V      |
| O 3x 600 V; 150 VA                                 | Clamp Scale             | - Other     |
| O 2x 300 V; 200 VA                                 | IA: 100mV/A (10A) ~     | - Off       |
| ○ 1 x 300 V; 400 VA                                | IB: 100mV/A (10A) ~     |             |
|                                                    | IC: 100mV/A (10A) ~ 11  | V 00,00     |
| V1 V2 V3 V4 V5 V6                                  |                         |             |
|                                                    | Binary Inputs:          |             |
| Connect VTs                                        | Contact 5 Vpk 50        | Vpk 100 Vp  |
| Default - Currents:                                | BI1 & BI2:              |             |
| O 6 x 20 A; 90 VA                                  |                         |             |
| ○ 3 × 20 A; 90 VA ~                                | BI3 & BI4:              |             |
| O 3 x 20 A; 150 VA                                 | BI5 & BI6:              |             |
| 🔾 3 x 40 A; 150 VA                                 |                         |             |
| O 2 x 60 A; 200 VA                                 | DI/ & BI8:              |             |
| O 1 x 120 A; 400 VA                                |                         |             |
| Electromechanical:                                 |                         |             |
| O 2 x 20 A; 400 VA                                 |                         |             |
| O 1 x 30 A; 600 VA                                 |                         |             |
| O 1 x 24 A; 1100 VA                                |                         |             |
| Not Used     Connect CTs                           |                         |             |
|                                                    |                         |             |

Figure 33

On the next screen choose "Basic" and on the next window (didn't show) choose "YES", finally click on "Confirm".

| Cha   | nnels Direct.           |                |                                    | _      |         | ×     |
|-------|-------------------------|----------------|------------------------------------|--------|---------|-------|
| Local | Model Reset for Hard.   | Basic          |                                    | [      | Confirm | L. C. |
| - N   | CE-6006 V Connected     | Set O Advanced | Se GOOSE                           | [      | Cancel  |       |
| ote   | Serial Number:          |                | 50                                 |        |         |       |
| Rem   | 03207116302101110011XXX | ON Line        | <sup>s</sup> <sub>v</sub> S. Value | Import | Export  |       |

Figure 34

### 6. Synchronism Adjustments

### 6.1 Synchronism > Systems Screen

Click again on the "Settings" icon and then "Synchronism > Systems". In this tab, the data of system 1 must be inserted, specifying its composition: Single-phase, Three-phase FN or Three-phase FF. The reference voltage must be adjusted, and depending on the case, it is necessary to compensate for the phase shift inserted by the transformer.

For system 2, it must be configured similarly to system 1 regarding its composition and reference voltage. In this same screen, the primary and secondary voltage values are adjusted, in addition to the primary and secondary currents. For the circuit breaker, the time value for its effective closing must be entered. There is also the

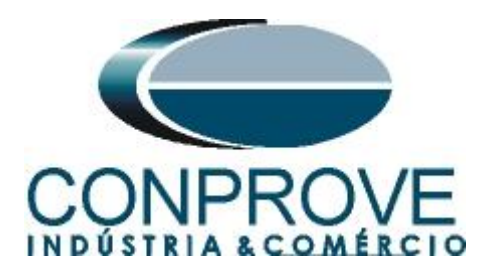

"Equal Levels of System 1" field, which when selected, equals the voltages of system 2 to system 1.

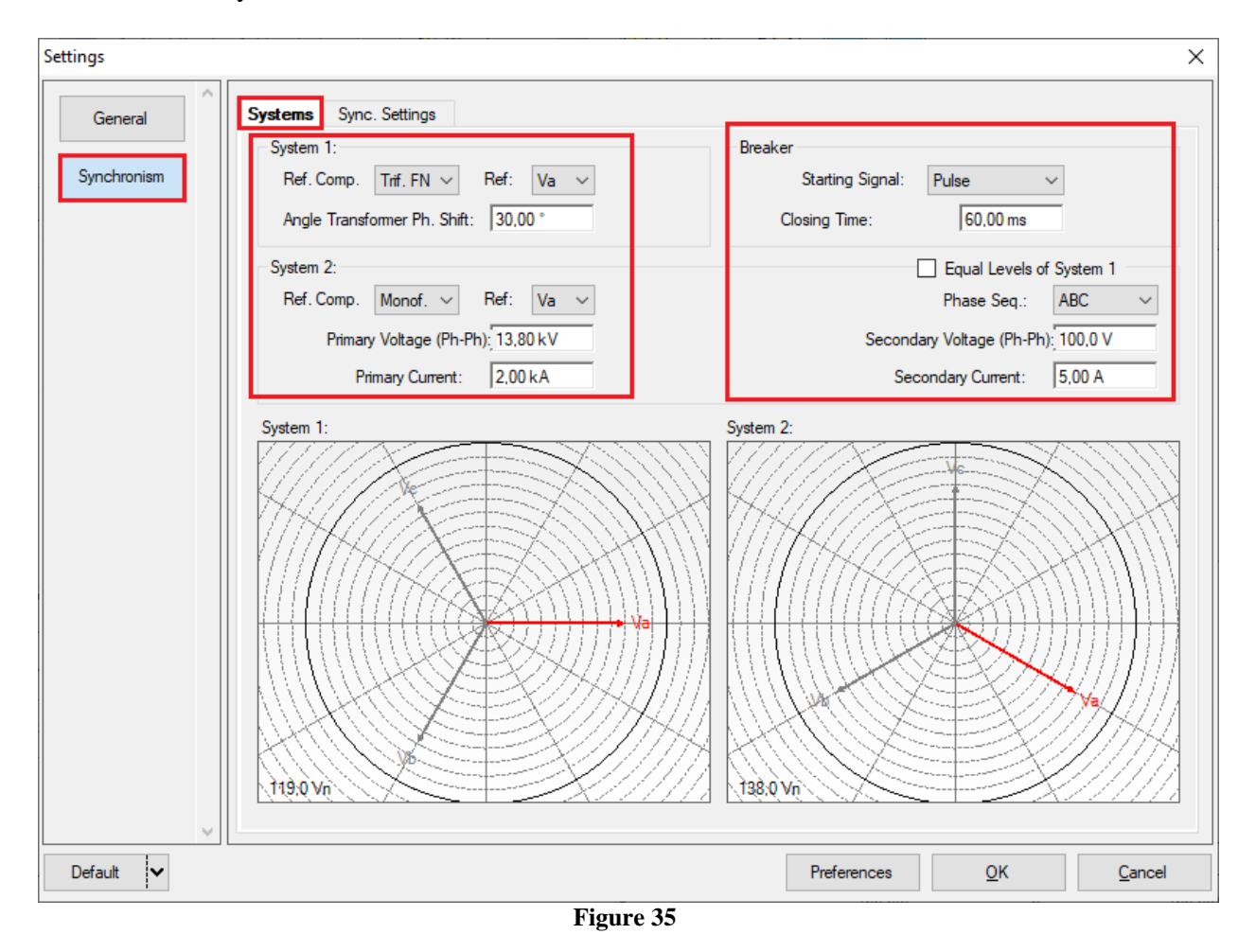

### 6.2 Synchronism > Sync. Settings

This screen stipulates the differences in voltage, frequency and the maximum tolerable angle for synchronism to occur. The maximum and minimum permitted voltage and frequency values are also adjusted so that synchronism occurs. These values are adjusted in percentage referring to the nominal values of the system 1. Also set the maximum time for synchronism to occur 13.0s and the relative and absolute tolerances for voltage, frequency, time and the absolute tolerance for the angle. Tolerances are adjusted according to the values in Appendix A.

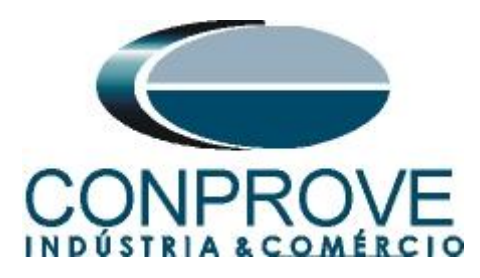

|             | INSTRUMENTOS PARA TESTES ELÉT                                                                                                    | RICOS                                                                                                    |
|-------------|----------------------------------------------------------------------------------------------------|----------------------------------------------------------------------------------------------------|
| Settings    |                                                                                                    | ×                                                                                                    |
| General     | Systems Sync. Settings                                                                                                    |                                                                                                    |
|             |                                                                                                    | Defined Values Based on Primary                                                                                     |
| Synchronism | dV's in % of VRef         dVMax+:       10.00 V         dVMax:       -10.00 V         dVMax:       -10.00 V         dFMax+:       0.20 Hz         dFMax:       -0.20 Hz         FMax Sync. Route:       150.00 %         dFMax:       -0.20 Hz         FMin Sync. Route:       50.00 %         dAngMax:       30.00 *         Voltage Tolerance:       Ang Tolerance:         Abs:       1.00 V         Freq Tolerance:       Rel:         g3.00 % | Max Time Sync.: 13.00 s<br>Min Time Sync.: 0.00 s<br>Zona Morta<br>dFMax Dead Zn: 0.00 Hz<br>dFMin Dead Zn: 0.00 Hz |
|             | Abs:         0,02 Hz           Time Tolerance:           Rel:         5.00 %           Abs:         100.00 ms                                                                                                    |                                                                                                    |
| Default 🗸   |                                                                                                    | Preferences <u>Q</u> K <u>C</u> ancel                                                                               |

Figure 36

# 7. Test Settings

In the *"Test Settings"* tab, the correct direction of the voltage generation channels and the stopwatch interface must be done. The binary input responsible for the synchronism function is BI01.

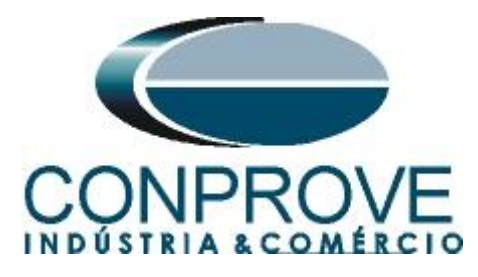

|                                                                                                    | INS'                                                                                                    | <b>RUMENTOS</b>                       | S PARA TES                           | TES ELÉTRICOS                          |                                                                                                    |
|----------------------------------------------------------------------------------------------------|----------------------------------------------------------------------------------------------------|---------------------------------------|--------------------------------------|----------------------------------------|----------------------------------------------------------------------------------------------------|
| I 🗋 📸 🚽 =   Synchronism 2.02.163                                                                                                    | (64 Bits) - CE-6006 (1650116)                                                                                                    |                                       |                                      |                                        | - ¤ ×                                                                                                    |
| Channels Connection<br>Direc Hadware                                                                                                    | Start Stop<br>Generation                                                                                                    | est<br>Settings<br>Y Sync.<br>Options | Present<br>Report<br>Report<br>Units | Recreate Restore View<br>Charts Layout |                                                                                                    |
| Trigger Search Trajectory Test Settin                                                                                                    | ngs                                                                                                    | Enable Pre-Simulation 2               | Enable Post-Simul                    | ation                                  | Inv. Phase VTs S1                                                                                                    |
| Generation Channel         I           Va_S1         AO_V01 (Hrd. VI)         V           Vb_S1         AO_V02 (Hrd. V2)         V           Va_S2         AO_V03 (Hrd. V3)         V           Va_S2         AO_V04 (Hrd. V4)         V           Binary Outputs & Corpse - Simulation         B           BO         1: 0: 0: 0: 0         I           GO         V         V | Mode         Nominal - Not Sync.         ▼           V1         66,97 V         0 *           V2         66,97 V         120,0 *           V3         66,97 V         120,0 *           V4         57,74 V         150,0 *           Time Pre-Simulation1:         100,00 ms           inary Outputs & Goose - Pre-Simulation1         80           0         0, 0, 0, 0, 0         ▼           GO         Server         Server |                                       |                                      |                                        | ☐ Inv. Phase VTs 52                                                                                                    |
| Interf. V> BI02 (Hrd: BI2)<br>Interf. V> BI02 (Hrd: BI2)<br>Interf. V< BI03 (Hrd: BI3)<br>Stop Interf. BI01 (Hrd: BI1)<br>Trigger Interf. Software                                                                                                    | Interf. f> BI04 (Hrd: BI4) v<br>Interf. f< BI05 (Hrd: BI5) v<br>Step Logic Initial NA v<br>Trigger Logic                                                                                                    |                                       |                                      |                                        | Search Test<br>Intial step: Min. Resolution<br>Absol. 10.00 mHz Absol. Volt.: 100.00 mV<br>Rel. Freq: 11.00 % Rel. Volt.: 100 %<br>Wat time for every Incrementation: 300.00 ms<br>Multiple of Tolerance for Verification Test: 1.05<br>Reveal time 300.00 ms<br>Based Only on Values Generated |
| Wait for PPS                                                                                                    | Ingger Delay 0,00 s                                                                                                    | Aux                                   | Source: 110,00 V Heatin              | nq: 0%                                 | Cycle to Cycle Generation 🗹                                                                                                    |

Figure 37

## 8. Trigger Test

In the trigger test, test points inside and outside the synchronism zone. Point's difference of two and frequency with respect to system 1. You can also specify an angle difference for the systems. To insert the points, click on "New Point" and choose a point directly on the graph and then on the item "Confirm". Another option is to choose voltage difference values, frequency and planning values in their respective fields. The last option would be to click on the "Sequence" option and choose an angle step so that multiple points are automatically created on the sync edges. The voltage and frequency nominal values of system 1 must be set. The figure below illustrates this situation.

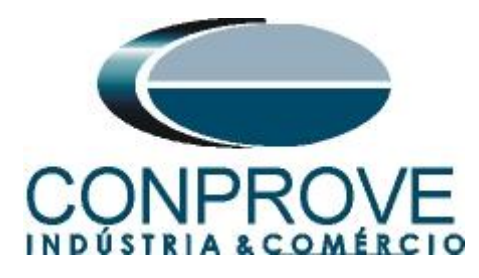

| <del>×   🗅 💕 🔙 –</del>   s                                           | ynchronism 2.02.163                                                         | (64 Bits) - CE-6006 (1650)                    | 16)                                    |                                                                            |                   |                                                                                                    |                                        |        | ×                                                                                                |
|----------------------------------------------------------------------|-----------------------------------------------------------------------------|-----------------------------------------------|----------------------------------------|----------------------------------------------------------------------------|-------------------|----------------------------------------------------------------------------------------------------|----------------------------------------|--------|--------------------------------------------------------------------------------------------------|
| Arquivo Home                                                         | Display Software                                                            | Options                                       |                                        |                                                                            |                   |                                                                                                    |                                        |        | ^ <b>(</b> ?                                                                                     |
| Channels<br>Direc Hrd Set                                            | ୍ଟ୍ରେ GOOSE Set<br>୨ <sub>୦</sub> SV Set<br>୦୩                              | Start Stop > Next                             | Point 🧹 Clear test<br>Line 👹 Clear all | Image: Settings     Image: Waveform       Image: Sync.     Image: Waveform | Present<br>Report | <ul> <li>▲%</li> <li>▲%</li> <li>▶%</li> <li>▶%</li> <li>▶%</li> <li>▶%</li> <li>▶</li> <li>▶</li></ul> | Recreate Restore View<br>Charts Layout |        |                                                                                                  |
| Hardwa                                                               | are                                                                         | Generat                                       | ion                                    | Options                                                                    | Report            | Units                                                                                                    | Layout                                 |        |                                                                                                  |
| Trigger Search Tra                                                   | jectory Test Setting                                                        | s                                             |                                        |                                                                            |                   |                                                                                                    |                                        |        |                                                                                                  |
| Insert/Edit Points                                                   |                                                                             |                                               |                                        |                                                                            | •                 | Chart                                                                                                    | Waveform Phasors Synchonism            |        | -                                                                                                |
| Inset/Edt Edt Point New Point Sequence Bemove Remove All Test Points | General Options<br>System 1<br>VF-N:  66.97 V<br>f:  60.00 Hz<br>Ø:  0.00 * | Sequence<br>Sequence Step:<br>Number of Point | 30.00 *<br>5: 24                       | Capcel                                                                     |                   | 10.00 - <u>∆v</u> i                                                                                                    | M                                      |        | Legend:     Points not Tested     Points Tested     Caloss: NT OK Error     30.00 * REF -30.00 * |
| Points Tested                                                        |                                                                             |                                               |                                        |                                                                            |                   |                                                                                                    |                                        |        | dF: 0 Hz                                                                                         |
|                                                                      | System                                                                      | n Settings                                    |                                        | Breaker                                                                    | Closing Co        |                                                                                                    |                                        |        |                                                                                                  |
| No. V                                                                | ΔV Freq                                                                     | ΔFreq Ø                                       | ΔØ \                                   | ΔV Fre                                                                     | q ΔFi             |                                                                                                    |                                        |        |                                                                                                  |
| <ul> <li>✓ Syst. 2 ✓ Brk Cmd</li> </ul>                              | I 🗹 Brk Close 🗹 Re                                                          | sply                                          |                                        |                                                                            | >                 | -10.00                                                                                                    | -100,0m 0                              | ΔHz-[] | iz]-                                                                                             |
| Errors List Prote                                                    | ection Status                                                               |                                               |                                        |                                                                            |                   |                                                                                                    |                                        |        |                                                                                                  |
| 🚯 ON Line                                                            | New                                                                         |                                               |                                        | Aux                                                                        | Source: 110,      | 00 V Heati                                                                                                    | ng: 0%                                 |        |                                                                                                  |

Figure 38

Choosing the sequence with a step of 30.00°, phase-to-neutral voltage of 66.97 volts, frequency of 60.00Hz and clicking on the *"Confirm"* button the following points are created:

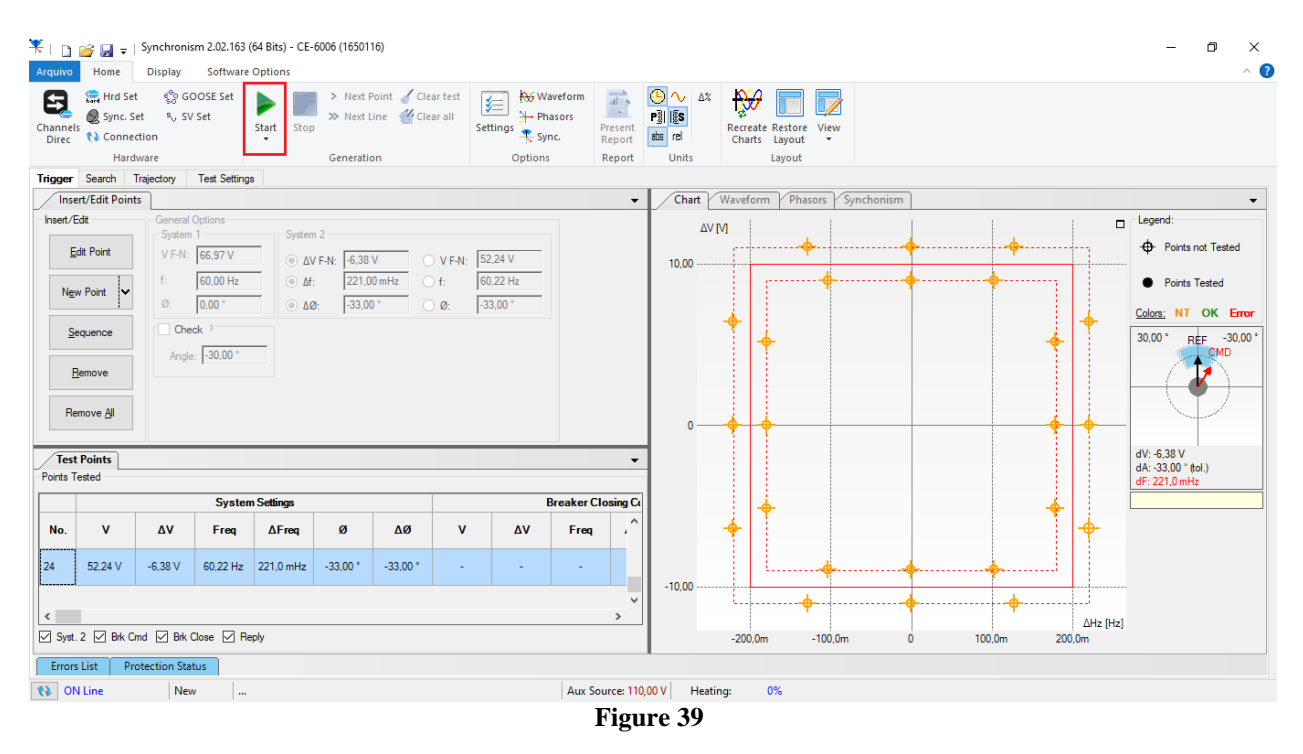

The next step is to start the generation through the "Start" button or the shortcut "Alt + G". The figure below shows the final test result.

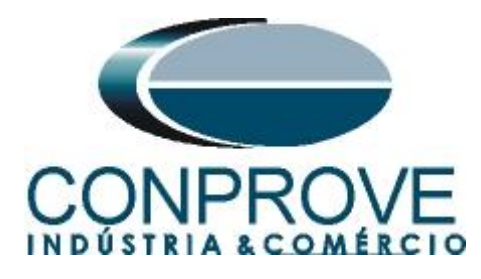

| 🕂   🗋<br>Arquivo | 🚰 🛃 ∓<br>Home                       | Synchroni<br>Display                 | sm 2.02.163 (<br>Software | 64 Bits) - CE<br>Options | -6006 (16501 | 16)                             |                   |          |                 |            |            |                   |                         |                 |        |     |                                         |                  | - 0 ×<br>^ (?           |
|------------------|-------------------------------------|--------------------------------------|---------------------------|--------------------------|--------------|---------------------------------|-------------------|----------|-----------------|------------|------------|-------------------|-------------------------|-----------------|--------|-----|-----------------------------------------|------------------|-------------------------|
| Channe<br>Direc  | Sync. S<br>Sync. S<br>Conne<br>Harc | t 😵 Gi<br>et 5, 5\<br>ction<br>Iware | DOSE Set<br>/ Set         | Start Stop               | > Next       | Point 🧹 Cle<br>Line 🕳 Cle<br>on | ar test<br>ar all | Settings | sors<br>c. Repo | ent<br>ort |            | Recreat<br>Charts | te Restore Vi<br>Layout | ew              |        |     |                                         |                  |                         |
| Trigger          | Search                              | Trajectory                           | Test Settings             |                          |              |                                 |                   |          |                 |            |            |                   |                         |                 |        |     |                                         |                  |                         |
| Ins              | ert/Edit Poin                       | ts                                   |                           |                          |              |                                 |                   |          |                 | •          | Chart      | Wave              | form Phas               | ors Synch       | nonism |     |                                         |                  | •                       |
| Insert/          | Edit                                | General                              | Options                   | Custor                   | - 2          |                                 |                   |          |                 |            |            | M                 |                         |                 |        |     |                                         | 1                | Legend:                 |
| Tes              | Points                              |                                      |                           |                          |              |                                 |                   |          |                 | •          |            | 10                | ••••                    |                 |        |     | • • • • • • • • • • • • • • • • • • • • |                  | -     Points not Tested |
| Points           | ested                               |                                      |                           |                          |              |                                 |                   |          |                 | _          | 10,00      |                   |                         | · • · · · · · · |        |     |                                         |                  | Points Tested           |
| <u> </u>         |                                     | Breake                               | r Closing                 |                          |              |                                 |                   |          |                 | -          |            |                   |                         |                 |        |     |                                         |                  |                         |
| No.              | ΔV                                  | Freq                                 | ΔFreq                     | ø                        | ۸Ø           | Nominal                         | Reply<br>Real     | Sync.    | Status          | î          |            | •                 |                         |                 |        |     |                                         | •                | Colors: NT OK Error     |
| 18               | -                                   | -                                    | -                         | -                        | -            | Not Sync.                       | Not Sync          |          | Passed          |            |            |                   | •                       |                 |        |     |                                         | •                | 30,00 ° RÉF -30,00 °    |
| 19               | -8,95 V                             | 60.00 Hz                             | 0 Hz                      | -360,0 °                 | -360,0 °     | Sync.                           | Sync.             | 198,9 ms | Passed          |            |            |                   |                         |                 |        |     |                                         |                  |                         |
| 20               | -                                   | -                                    | -                         | -                        | -            | Not Sync.                       | Not Sync          |          | Passed          |            | 0-         | •                 | •                       |                 |        |     |                                         | • •              | _                       |
| 21               | -8,95 V                             | 60,10 Hz                             | 103,0 mHz                 | -2.13 °                  | -2,13 °      | Sync.                           | Sync.             | 0,873 s  | Passed          |            |            |                   |                         |                 |        |     |                                         |                  | dF: 221,0 mHz           |
| 22               | -                                   | -                                    | •                         | -                        | -            | Not Sync.                       | Not Sync          |          | Passed          |            |            |                   | •                       |                 |        |     |                                         | •                |                         |
| 23               | -5.17 V                             | 60,18 Hz                             | 179,0 mHz                 | -1,84 *                  | -1,84 °      | Sync.                           | Sync.             | 0,524 s  | Passed          |            |            |                   |                         |                 |        |     |                                         | •                |                         |
| 24               | -                                   | -                                    | -                         | -                        | -            | Not Sync.                       | Not Synd          | ;, -     | Passed          |            | -10,00     |                   | ·                       | •               | ••••   |     | •                                       |                  |                         |
| <                |                                     |                                      |                           |                          |              |                                 |                   |          |                 | ~ ~        |            | i                 | •                       |                 | ····•  |     | •                                       |                  |                         |
| Syst             | 2 🗹 Brk C                           | md 🗹 Brk                             | Close 🗹 Re                | ply                      |              |                                 |                   |          |                 |            | 1          | -200              | .0m -1                  | 100,0m          | 0      | 100 | .0m                                     | ∆Hz [H<br>200,0m | zj                      |
| Error            | List Pr                             | otection Sta                         | tus                       |                          |              |                                 |                   |          |                 |            |            |                   |                         |                 |        |     |                                         |                  |                         |
| 63 0             | l Line                              | Nev                                  | v                         |                          |              |                                 |                   |          | Aux Source      | : 110,0    | 0 V Heatin | p:                | 0%                      |                 |        |     |                                         |                  |                         |
|                  |                                     |                                      |                           |                          |              |                                 |                   |          |                 |            |            |                   |                         |                 |        |     |                                         |                  |                         |

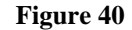

## 9. Search Test

The search test finds the limits of the sync region. For this test, the "Sequence" option is used with a step of 90° and the "Chk Sync after Search" option is enabled, with the "Start Ang Evaluation" being equal to  $0^{\circ}$ .

| Arquivo              | 🚰 🔙 ∓<br>Home                                 | Synchroni<br>Display                                                   | sm 2.02.163 (<br>Software                                                                                 | 64 Bits) - CE<br>Options | -6006 (16501                        | 16)                              |                        |              |                           |                            |                | ^                                                                                                    |
|----------------------|-----------------------------------------------|------------------------------------------------------------------------|----------------------------------------------------------------------------------------------------|--------------------------|-------------------------------------|----------------------------------|------------------------|--------------|---------------------------|----------------------------|----------------|----------------------------------------------------------------------------------------------------|
| Channels<br>Direc    | Hrd Se<br>Sync. S<br>t Conne<br>Harc          | t 🧐 Gi<br>iet 🤋 Si<br>iction<br>Iware                                  | OOSE Set<br>/ Set                                                                                         | Start Stop               | > Next<br>>> Next<br>Generati       | Point 🖌 Clea<br>Line 👹 Clea      | r test<br>r all<br>Set | ttings R Syr | aveform<br>asors<br>nc. F | resent<br>Report<br>Report |                | Recreate Restore View<br>Charts Layout -<br>Layout                                                       |
|                      | rt/Edit Poin                                  | Its                                                                    | Test Setung                                                                                               | •                        |                                     |                                  |                        |              |                           | •                          | Chart          | Waveform Phasors Synchonism                                                                              |
| - Insert/E           | dit Line dit Line w Line quence emove move Al | General<br>System<br>V F-N:<br>Ø:<br>☑ Chk<br>Start Ar<br>④ ΔΩ<br>○ Ø: | Options<br>66.97 V<br>60.00 Hz<br>0.00 *<br>Sync after Se<br>ng Evaluation:<br>0.00 *<br>0.00 *<br>0.00 * | Seque<br>Seque<br>Nu     | ence<br>ence Step:<br>mber of Lines | 30.00 °<br>12<br><u>C</u> onfirm |                        | Cancel       |                           |                            | 10.00 -∆V<br>0 | M  Legend:  Points not Tested:  Points not Tested:  Points Found:  Calors: NT OK Enor  30.00* REF -30.00 |
| Test<br>Points Te    | Points<br>ested                               |                                                                        |                                                                                                    |                          |                                     |                                  |                        |              |                           | •                          | -              |                                                                                                    |
|                      |                                               |                                                                        | Nomin                                                                                                    | al Value                 |                                     |                                  |                        |              | Breaker Clo               | osina Ca                   |                | dr: 0 Hz                                                                                                 |
| No.                  | v                                             | Δ٧                                                                     | Freq                                                                                                    | ∆Freq                    | ø                                   | ΔØ                               | v                      | Δ٧           | Freq                      | ΔFi                        |                |                                                                                                    |
| <<br>Type:<br>Errors | Points                                        | V Nor                                                                  | n Val 🗌 Rea                                                                                               | al Value 🗹               | Brk Cmd 🗹                           | Brk Close 🔽                      | Reply                  |              |                           | >                          | -10,00         | ΔHz-[Hz]-<br>-100.0m 0 100.0m                                                                            |
| NON                  | Line                                          | Nev                                                                    | N                                                                                                    |                          |                                     |                                  |                        |              | Aux Sou                   | urce: 110,                 | ,00 V Heat     | ing: 0%                                                                                                  |
|                      |                                               |                                                                        |                                                                                                    |                          |                                     |                                  |                        |              | F                         | Tign                       | re 41          | -                                                                                                    |

Rua Visconde de Ouro Preto, 77 - Bairro Custódio Pereira - Uberlândia – MG - CEP 38405-202 Fone (34) 3218-6800 Fax (34) 3218-6810 Home Page: www.conprove.com - E-mail: conprove@conprove.com.br

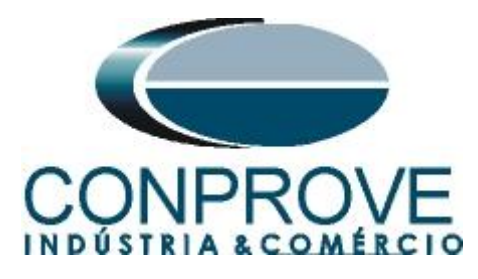

Then click on the "*Confirm*" button, the following figure shows the lines created automatically:

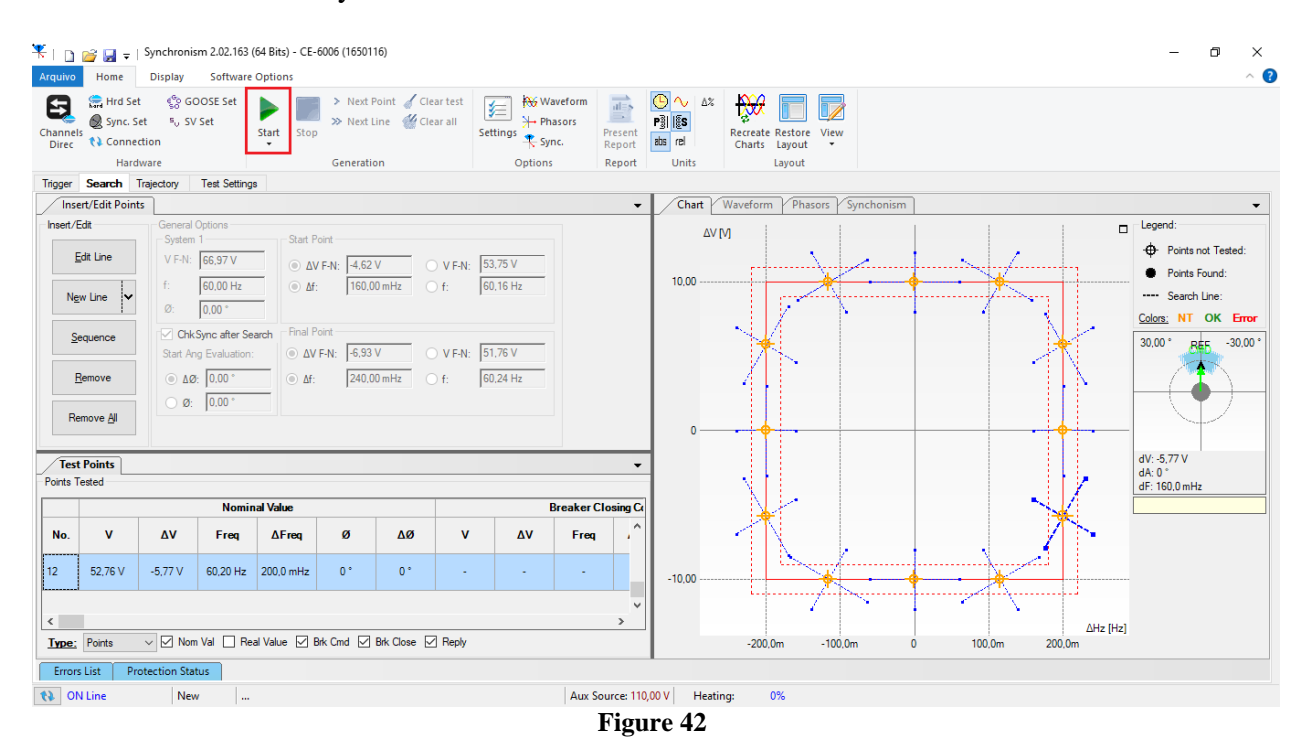

The next step is to start the generation through the "Start" button or the shortcut "Alt + G". The figure below shows the final test result.

| annel<br>Direc | Hrd Se<br>Sync. S | t 😵 Gi<br>iet s, s\<br>ction | OOSE Set<br>/ Set | Start Stop       | > Next I<br>>> Next I | Point 🧹 Cle<br>Line 🕌 Cle | ar test<br>ar all<br>S | ttings २ Syn  | sors<br>c. Repo | ent<br>ort | L ∧ Δ% P <sup>3</sup> / <sub>8</sub> β β <th>Reci</th> <th>eate Restore Vie</th> <th></th> <th></th> <th></th> <th></th> <th></th> <th></th> | Reci  | eate Restore Vie |           |   |      |         |         |                                                          |
|----------------|-------------------|------------------------------|-------------------|------------------|-----------------------|---------------------------|------------------------|---------------|-----------------|------------|----------------------------------------------------------------------------------------------------|-------|------------------|-----------|---|------|---------|---------|----------------------------------------------------------|
|                | Hard              | iware<br>Tesisetes           | Test California   |                  | Generati              | on                        |                        | Options       | Rep             | ort        | Units                                                                                                    |       | Layout           |           |   |      |         |         |                                                          |
| Inset /        | rt/Edit Poin      | ts General                   | Ontions           |                  |                       |                           |                        |               | _               | -          | Chart                                                                                                    | Wave  | form Phasors     | Synchonis | m |      |         |         | - legend:                                                |
| [              | dit Line          | V F-N:                       | 66,97 V           | Start F          | Point<br>V F-N: 4.62  | v c                       | ) V F-N:               | 53,75 V       |                 | Ŷ          | ΔV (<br>10.00                                                                                                    | М     | •                |           | • |      | •       |         | ·      ·      Points not Tested     ·      Points Found: |
| Test<br>ints T | Points            | Breake                       | r Closing         |                  |                       |                           |                        |               |                 | -          |                                                                                                    |       |                  |           |   |      |         | •       | Colors: NT OK Er                                         |
| lo.            | Δ٧                | Freq                         | ΔFreq             | ø                | ΔØ                    | Reply<br>Nominal          | Reply<br>Real          | Time<br>Sync. | Status          | ^          |                                                                                                    |       |                  |           |   |      |         |         | 30,00 REFD -30,                                          |
|                | -1,47 μV          | 59,82 Hz                     | -182,0 mHz        | -359,3 °         | -359,3 °              | Sync.                     | Sync.                  | 5,52 s        | Passed          |            |                                                                                                    |       |                  |           |   |      |         |         |                                                          |
|                | -5,89 V           | 59,82 Hz                     | -184,0 mHz        | -359,4 °         | -359,4 °              | Sync.                     | Sync.                  | 5,47 s        | Passed          |            | 0                                                                                                    | •     |                  |           |   |      |         |         | dV: -5,66 V                                              |
|                | -9,10 V           | 59,88 Hz                     | -117,0 mHz        | -358,4 °         | -358,4 °              | Sync.                     | Sync.                  | 8,55 s        | Passed          | -          |                                                                                                    |       |                  |           |   |      |         |         | dA: -2,02 °<br>dF: 176,0 mHz                             |
|                | -9,00 V           | 60,00 Hz                     | 0 Hz              | -360.0*          | -360,0 *              | Sync.                     | Sync.                  | 197,8 ms      | Passed          | -          |                                                                                                    | •     |                  |           |   |      |         | 0       |                                                          |
|                | -5,66 V           | 60,12 Hz                     | 176,0 mHz         | -2,22<br>-2,02 ° | -2,22<br>-2,02 °      | Sync.                     | Sync.                  | 5,69 s        | Passed          |            |                                                                                                    |       |                  |           |   |      |         |         |                                                          |
| pe:            | Points            | V V Nor                      | n Val 🗌 Rea       | I Value 🖂        | Brk Cmd 🖂             | Brk Close 🔽               | Reply                  |               | >               | ~          | -10,00                                                                                                    | 200.0 | •<br>m -100.0    | m         | • | 100  | •<br>Om | ДНz (H  | z]                                                       |
|                | List Pr           | rotection Sta                | itus              |                  |                       |                           |                        |               |                 |            | I                                                                                                    | 200,0 |                  |           | • | 100. | un      | 200,011 |                                                          |

Rua Visconde de Ouro Preto, 77 - Bairro Custódio Pereira - Uberlândia – MG - CEP 38405-202 Fone (34) 3218-6800 Fax (34) 3218-6810 Home Page: www.conprove.com - E-mail: conprove@conprove.com.br

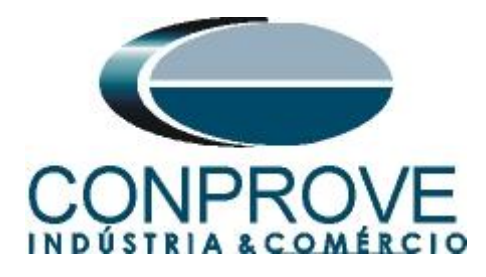

#### **10.** Trajectory Test

This test has the same objective as the "Trigger Test", finding the moment of synchronism, however the big difference is that the voltage and current values of system 2 vary over time. Differently from what happens in the "Trigger Test" where these values are fixed. To perform the test, use the "Sequence" option with the step equal to 30.0° reaching the following screen.

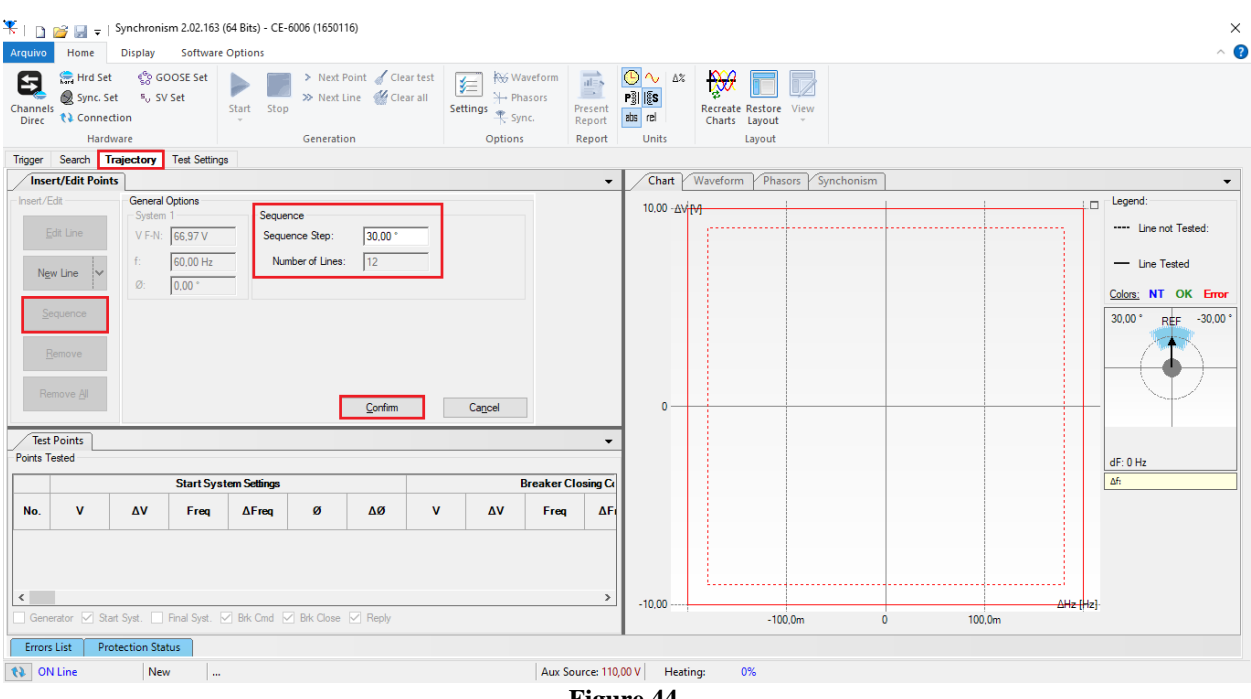

Figure 44

Clicking on the "Confirm" button automatically creates the lines shown below:

![](_page_29_Figure_7.jpeg)

![](_page_29_Figure_8.jpeg)

Rua Visconde de Ouro Preto, 77 - Bairro Custódio Pereira - Uberlândia - MG - CEP 38405-202 Fone (34) 3218-6800 Fax (34) 3218-6810 Home Page: www.conprove.com -E-mail: conprove@conprove.com.br

![](_page_30_Picture_0.jpeg)

The next step is to start the generation through the "*Start*" button or the shortcut "*Alt* + G". The figure below shows the final test result.

| Hardware         Ger           Ingege Search         Trajectory         Test Settings           Insert/Edit         General Options         Start System           Test Points         System 1         Start System           Test Points         Breaker Closing         Start System           No.         ΔV         Freq         ΔFreq         Ø           06         4.16 V         59.86 Hz         -144.2 mHz         -359.2*         -356 | il Reply Rep                         | Options   | Report | Units Chart Wa ΔV [/] 10,00 | Layout                                | n        |          | Legend:                      |
|----------------------------------------------------------------------------------------------------|--------------------------------------|-----------|--------|-----------------------------|---------------------------------------|----------|----------|------------------------------|
| Open Search         Trajectory         Test Settings           Insert/Edit Points         General Options         Start System           Test Points         System 1         Start System           orists Tested         Breaker Closing         Breaker Closing           No.         ΔV         Freq         ΔFreq         Ø           6         4.16 V         59.86 Hz         -144.2 mHz         -359.2 *         -356                      | .0 Reply Rep                         |           | -      | Chart Wa<br>ΔV [V]<br>10,00 | veform Y Phasors Y Synchonis          |          |          | Legend:                      |
| Bits Cart Form         General Options         Start System           Test Points                                                                                                    | Ø Reply Rep                          |           |        | Δ∨ [V]<br>10.00             |                                       |          |          | Legend:                      |
| Test Points         Breaker Closing           No.         ΔV         Freq         ΔFreq         Δ           6         4,16 V         59,86 Hz         -144,2 mHz         -359,2 *         -359                                                                                                    | Ø Reply Rep                          |           | -      | 10.00                       |                                       | 1        |          |                              |
| Breaker Closing           No.         ΔV         Freq         ΔFreq         Ø         Δ           5         4,16 V         59,86 Hz         -144.2 mHz         -359,2 *         -359                                                                                                    | Ø Reply Rep                          |           |        | 10,00                       |                                       |          |          | Line not Tested:             |
| Area         Area         Ø         A           4.16 V         59.86 Hz         -144.2 mHz         -359.2 *         -359.2 *                                                                                                    | Ø Reply Rep                          |           |        |                             | · · · · · · · · · · · · · · · · · · · | •        |          | - Line Tested                |
| λο.         ΔV         Freq         ΔFreq         Ø         Δ           ia         4,16 V         59,86 Hz         -144,2 mHz         -359,2 *         -359                                                                                                    | Ø Reply Rep<br>Nominal Rea           |           |        |                             |                                       |          |          | Colors: NT OK Er             |
| 4,16 V 59,86 Hz -144,2 mHz -359,2 ° -355                                                                                                    | Nonina Net                           | al Sync.  | Status |                             | $\searrow$                            |          |          | 30.00 ° REFD -30.            |
|                                                                                                    | 9,2 * Sync. Sync                     | c. 5,23 s | Passed |                             |                                       | 0        |          |                              |
| -1,47 μV 59,86 Hz -144,2 mHz -359,2 ° -359                                                                                                    | 9,2 ° Sync. Sync                     | c. 5,23 s | Passed |                             |                                       |          |          | $ $ $\forall$                |
| -4,17 V 59,86 Hz -144,4 mHz -358,7 * -358                                                                                                    | 8,7 * Sync. Sync                     | c. 5,22 s | Passed | 0                           |                                       |          |          | dV: -4,17 V                  |
| · · · · ·                                                                                                    | - Not Sync. Not Sy<br>dAngMáx Not Sy | /nc       | Passed |                             |                                       |          |          | dA: -1,68 °<br>dF: 145,7 mHz |
| -9,95 V 60,00 Hz 0 Hz -360,0 ° -360                                                                                                    | 0,0 ° Sync. Sync                     | c. 1,96 s | Passed |                             |                                       |          | $\sim$   |                              |
|                                                                                                    | - Not Sync.<br>dAngMáx Not Sy        | /nc       | Passed |                             |                                       |          |          |                              |
| -4,17 V 60,14 Hz 144,6 mHz -1,68 ° -1,6                                                                                                    | 68 ° Sync. Sync                      | c. 5,22 s | Passed | -10,00                      | 1                                     |          |          |                              |
|                                                                                                    |                                      |           | >      |                             | -                                     |          | ∆Hz [Hz] |                              |
| Generator 🗹 Start Syst. 🗹 Final Syst. 🗹 Brk Cmd 🗹 Brk                                                                                                    | Close 🗹 Reply                        |           |        |                             | -200,0m -100,0m                       | 0 100,0m | 200,0m   |                              |

## 11. Report

After finishing the test, click on the "*Present Report*" icon in the previous figure or through the command "*Ctrl* +*R*" to call the report pre-configuration screen. Choose the desired language as well as the options that should be part of the report.

| Presentation Setting                                                                                                    |       |        | × |
|----------------------------------------------------------------------------------------------------|-------|--------|---|
| Language Inglês En-US 🛛 🗸                                                                                                    |       |        |   |
| All     General Data Test     General Data Test     General Data of Tested Data     General Data of Tested Data     Genera Data of Tested Data     General Data of Tested Data     Genera | evice |        |   |
|                                                                                                    | ОК    | Cancel |   |

![](_page_30_Figure_7.jpeg)

Rua Visconde de Ouro Preto, 77 - Bairro Custódio Pereira - Uberlândia – MG - CEP 38405-202 Fone (34) 3218-6800 Fax (34) 3218-6810 Home Page: www.conprove.com - E-mail: conprove@conprove.com.br

![](_page_31_Picture_0.jpeg)

![](_page_31_Picture_2.jpeg)

Printing Preview... Nº of Pages: 08

Figure 48

![](_page_32_Picture_0.jpeg)

# APPENDIX A

## **A.1 Terminal Designations**

![](_page_32_Figure_4.jpeg)

Rua Visconde de Ouro Preto, 77 - Bairro Custódio Pereira - Uberlândia – MG - CEP 38405-202 Fone (34) 3218-6800 Fax (34) 3218-6810 Home Page: www.conprove.com - E-mail: conprove@conprove.com.br

![](_page_33_Picture_0.jpeg)

# A.2 Technical Data

#### Voltages

| Maximum operating voltage | 20 V to 140 V (phase-to-phase) | Increments 1 V |
|---------------------------|--------------------------------|----------------|
| U< for dead status        | 1 V to 60 V (phase-to-phase)   | Increments 1 V |
| U> for voltage present    | 20 V to 125 V (phase-to-phase) | Increments 1 V |
| Tolerances                | 2 % of the pickup value or 1 V |                |
| Dropout to pickup ratio   | approx. 0.9 (U>) or 1.1 (U<)   |                |

#### ∆U measurement

| Voltage difference      | 1.0 V to 60.0 V (phase-to-phase) | Increments 0,1 V |
|-------------------------|----------------------------------|------------------|
| Tolerance               | 1 V                              |                  |
| Dropout to pickup ratio | Approx. 1,05                     |                  |

#### Synchronous power conditions

| Δφ measurement | 2° to 80°          | Increments 1°      |
|----------------|--------------------|--------------------|
| Tolerance      | 2°                 |                    |
| ∆f measurement | 0.03 Hz to 2.00 Hz | Increments 0,01 Hz |
| Tolerance      | 15 mHz             |                    |
| Enable delay   | 0,00 s to 30,00 s  | Increments 0.01 s  |

![](_page_34_Picture_0.jpeg)

## **APPENDIX B**

# Equivalence of software parameters and the relay under test.

| Synchronism Soft               | Nare    | Siemens 7SA6 Relay                    |        |
|--------------------------------|---------|---------------------------------------|--------|
|                                | ir ai o |                                       |        |
| Parameter                      | Figure  | Parameter                             | Figure |
| System 1                       |         | Power System Data 1                   |        |
| Secondary Voltage<br>(F-F)     | 30      | Rated Secondary Voltage (Ph-Ph)       | 14     |
| Ref                            | 35      | VT connection for Vsy2                | 14     |
| Angle Transformer<br>Ph. Shift | 35      | Angle adjustment Vsy2 – Vsy1          | 14     |
| System 2                       |         | Power System Data 1                   |        |
| Secondary Voltage              | 35      | [Rated Secondary Voltage (Ph-Ph)] /   | 14     |
| (Ph-Ph)                        |         | [Matching ratio Vsy1/Vsy2]            |        |
| Ref                            | 35      | VT connection for Vsy2                | 14     |
|                                |         |                                       |        |
| Closing Time                   | 35      | Closing (operating) time of 52        | 16     |
| dVMax+                         | 36      | Maximum voltage difference            | 24     |
| dVMax-                         | 36      | Maximum voltage difference            | 24     |
|                                |         | (negative signal)                     |        |
| dFMax+                         | 36      | Maximum frequency difference          | 24     |
| dFMax-                         | 36      | Maximum frequency difference          | 24     |
|                                |         | (negative signal)                     |        |
| dAngMax                        | 36      | Maximum angle difference              | 24     |
| Max Time Sync                  | 36      | Maximum duration of Synchronism-check | 23     |